# JUMO DELOS T

Electronic temperature switch with display and analog output

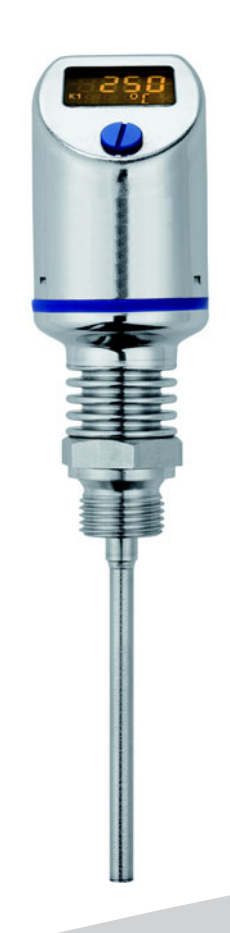

**Operating Manual** 

90294000T90Z001K000

V1.00/EN/00536581

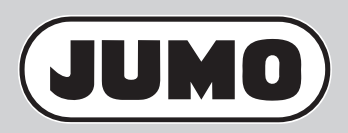

# Contents

| 1                                                                                                    | Introduction                                                                                                    | . 5                                                |
|----------------------------------------------------------------------------------------------------|----------------------------------------------------------------------------------------------------|----------------------------------------------------|
| 1.1<br>1.2<br>1.3<br>1.4                                                                                           | Safety information                                                                                                    | .5<br>.6<br>.6<br>.8                               |
| 2                                                                                                    | Identifying the device version                                                                                                    | . 9                                                |
| 2.1<br>2.2<br>2.3<br>2.4<br>2.5                                                                                    | Type specifications                                                                                                    | . 9<br>10<br>12<br>12<br>12                        |
| 3                                                                                                    | Electrical connection                                                                                                    | 13                                                 |
| <ol> <li>3.1</li> <li>3.2</li> <li>3.3</li> <li>3.4</li> <li>3.5</li> <li>3.6</li> <li>3.7</li> <li>3.8</li> </ol> | Installation notes .<br>Device connection.<br>Device terminal assignment .<br>Terminal assignment for order code 470.<br>Terminal assignment for order code 471.<br>Terminal assignment for order code 475, 476 and 477.<br>RTD temperature probe connection .<br>RTD temperature probe terminal assignment for basic type 902940/50. | 13<br>13<br>14<br>15<br>16<br>17<br>18<br>18       |
| 4                                                                                                    | Mounting                                                                                                    | 19                                                 |
| 4.1<br>4.1.1<br>4.1.2<br>4.2<br>4.3                                                                                | General information<br>Rotating the LCD (display)<br>Turning the display case<br>Device dimensions<br>Process connection dimensions (PA)                                                                                                    | 19<br>20<br>20<br>21<br>22                         |
| 5                                                                                                    | Operation                                                                                                    | 25                                                 |
| 5.1<br>5.2<br>5.2.1<br>5.2.2<br>5.3<br>5.4<br>5.4.1<br>5.4.2<br>5.4.3<br>5.4.3<br>5.4.4                            | Control element.<br>LCD display.<br>Measuring mode (normal display).<br>Setting mode.<br>Levels.<br>Parameter<br>Input<br>Analog output<br>Binary output 1<br>Binary output 2.                                                                                                    | 25<br>26<br>26<br>27<br>28<br>28<br>29<br>30<br>31 |

# Contents

| 6                                                                                                    | Startup                                                                                                    | 33                                                                                                    |
|----------------------------------------------------------------------------------------------------|----------------------------------------------------------------------------------------------------|----------------------------------------------------------------------------------------------------|
| <ul> <li>6.1</li> <li>6.2</li> <li>6.3</li> <li>6.4</li> <li>6.4.1</li> <li>6.5</li> <li>6.5.1</li> <li>6.6</li> <li>6.7</li> <li>6.8</li> <li>6.8.1</li> <li>6.9</li> <li>6.9.1</li> <li>6.9.2</li> </ul> | Quick introduction .         Unlocking the device (enter the code).         Cancel operation .         Setting the unit of the measured value (Uni.T) .         Display and setting possibilities of the device.         Setting the offset (zero point) (Off.T).         Edited offset setting .         Setting the filter time constant (damping) (DamP)         Setting the mains frequency (Freq).         Setting the output signal (S.Type).         Output behavior .         Setting the scaling start value (Sc.Lo)         Setting the scaling end value (Sc.Hi)                                                                                                 | <ul> <li>33</li> <li>34</li> <li>35</li> <li>36</li> <li>36</li> <li>37</li> <li>38</li> <li>39</li> <li>40</li> <li>43</li> <li>44</li> </ul> |
| 6.9.2<br>6.10<br>6.11<br>6.12<br>6.12.1<br>6.12.2<br>6.13<br>6.14<br>6.15<br>6.16<br>6.17<br>6.18<br>6.19<br>6.20                                                                                          | Setting the scaling end value (SC.H)<br>Setting the error signal of the analog output (S.Err)<br>Behavior when leaving the scaling range<br>Setting the switching function (B.Fct)<br>Hysteresis (switching differential)<br>Window<br>Setting the switching point (B.Sp)<br>Setting the release point (B.RSp)<br>Setting the release point (B.RSp)<br>Setting the hysteresis (switching differential) (B.HyS)<br>Setting the switch-on delay time (B.Dly)<br>Setting the display alignment (D.Dir)<br>Setting the digital indicator (D.Uni)<br>Displaying the software version of the operating unit (SW.Di)<br>Displaying the software version of the signal unit (SW.Si) | 44<br>45<br>46<br>47<br>47<br>49<br>51<br>52<br>53<br>54<br>55<br>56<br>57<br>58                                                               |
| 7                                                                                                    | Setup program                                                                                                    | 59                                                                                                    |
| 7.1<br>7.2<br>7.3                                                                                                    | General information about the setup program<br>Required hardware and software<br>Establishing the connection between device and PC                                                                                                    | 59<br>59<br>60                                                                                                    |
| 8                                                                                                    | Overcoming errors and malfunctions                                                                                                    | 61                                                                                                    |
| 8.1                                                                                                    | Possible errors                                                                                                    | 61                                                                                                    |
| 9                                                                                                    | Technical data                                                                                                    | 63                                                                                                    |

## 1.1 Safety information

#### General

This manual contains information that must be observed in the interest of your own safety and to avoid material damage. This information is supported by symbols which are used in this manual as indicated. Please read this manual before starting up the device. Store this manual in a place that is accessible to all users at all times.

If difficulties occur during startup, please do not intervene in any way that could jeopardize your warranty rights!

### Warning symbols

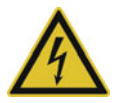

#### DANGER!

This symbol indicates that **personal injury from electrocution** may occur if the appropriate precautionary measures are not taken.

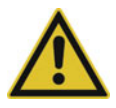

### WARNING!

This symbol in connection with the signal word indicates that **personal injury** may occur if the respective precautionary measures are not carried out.

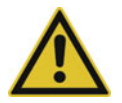

## **CAUTION!**

This symbol in connection with the signal word indicates that **material damage or data loss** will occur if the respective precautionary measures are not taken.

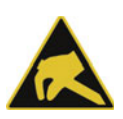

### **CAUTION!**

This symbol indicates that **components could be destroyed** by electrostatic discharge (ESD = Electro Static Discharge) if the respective cautionary measures are not taken.

Only use the ESD packages intended for this purpose to return device inserts, assembly groups, or assembly components.

#### Note symbols

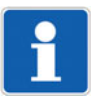

### NOTE!

This symbol refers to **important information** about the product, its handling, or additional benefits.

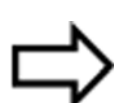

### **REFERENCE!**

This symbol refers to **additional information** in other sections, chapters, or other manuals.

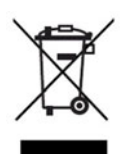

#### DISPOSAL!

At the end of its service life, the device and any batteries present do not belong in the trash! Please ensure that they are **disposed of** properly and in an **environmentally friendly** manner.

# **1** Introduction

## 1.2 General Information

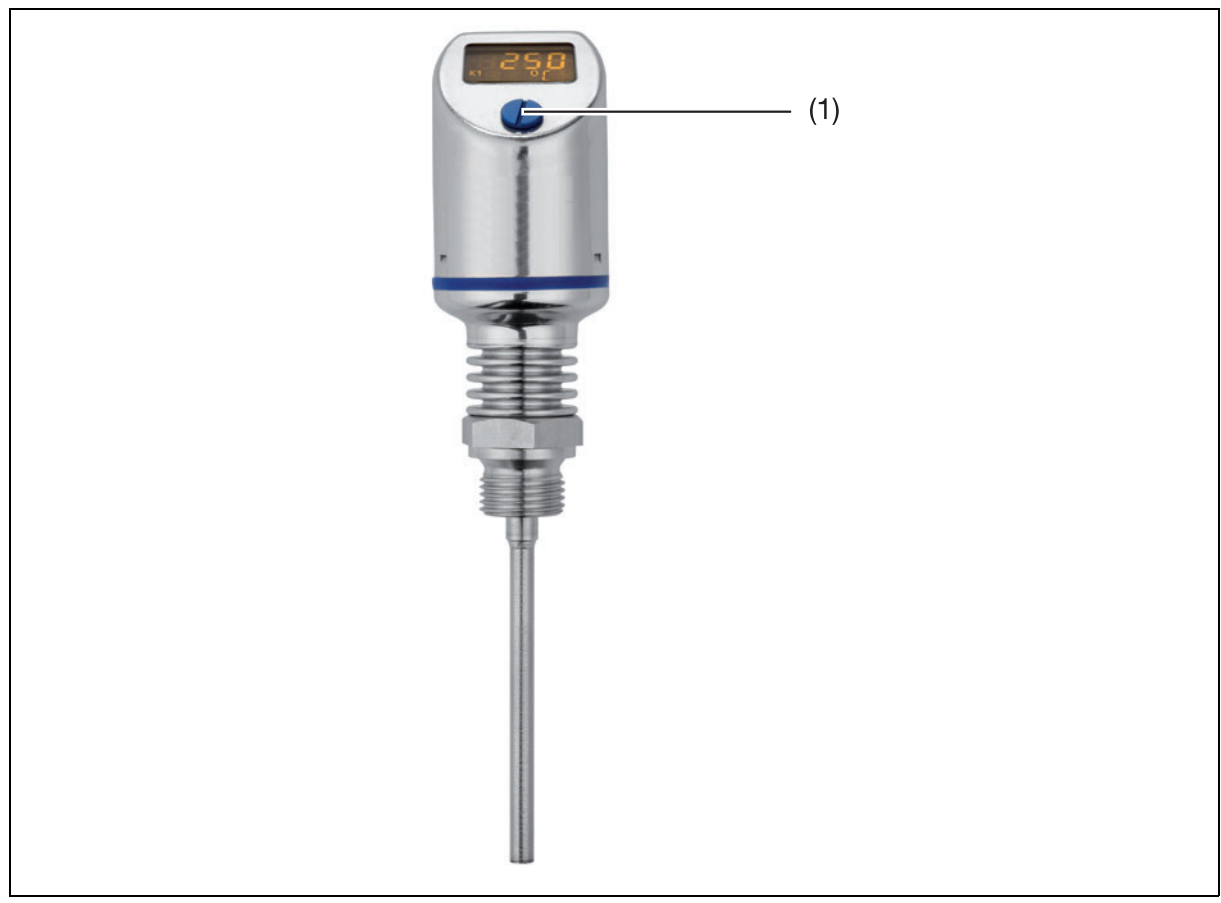

(1) Sealing screw for operation

- The device measures the temperature in liquids and gases.
- The temperature is displayed digital.
- Depending on the version, the following outputs are available:
  - 1x PNP switching output
  - 2x PNP switching outputs
  - 1x PNP switching output and 1x analog output 0 to 20 mA, configurable
  - 1x PNP switching output and 1x analog output 4 to 20 mA, configurable
  - 1x PNP switching output and 1x analog output 0 to 10 V, configurable
- The device is also available in a version for use in increased medium temperatures.
- The device is additionally available in a version equipped with M12 x 1 plug connection for RTD temperature probes.
- The device can be set directly on-site or configured via the setup program with a notebook/PC.

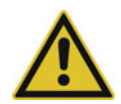

## CAUTION!

The protection type specified for the device is only achieved when the sealing screw is tightened.

## 1.3 Description

The highly-precise, electronic temperature switch consists of a protection tube with built-in temperature sensor, a process connection, and attached housing with LCD display for the electronics. Depending on the application, the following output variants are available: 1× PNP or 2× PNP switching output (binary output) or 1× PNP switching output and 1× analog output. The configuration of the output signal and the

measuring range can be customized. Depending on the version, the electronic temperature switch can be used in an operating temperature range from -50 to +150 °C, -50 to +260 °C, and -50 to +500 °C. The analog output signal 4 to 20 mA, 0 to 20 mA, 0 to 10 V or reversed 20 to 4 mA, 20 to 0 mA, and 10 to 0 V is available in a linearized fashion (temperature linear). The electronic temperature switch is designed for industrial use and complies with the European standards to guarantee electromagnetic compatibility (EMC).

**Note:** also available as JUMO DELOS SI and HP – precision pressure transmitter with switching contacts and display, see data sheet 405052 and data sheet 405054.

# **1** Introduction

## 1.4 Block diagram

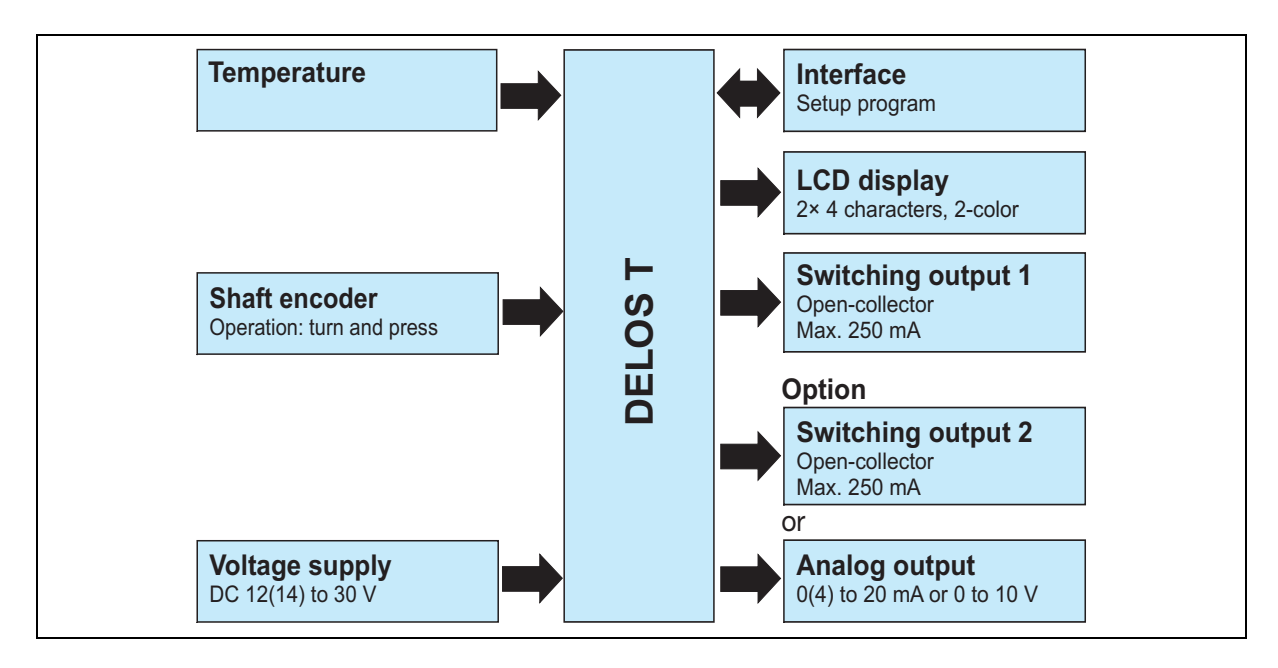

## 2.1 Type specifications

### Position

A laser has been used to label the type specifications on the device display case.

### Table of contents

The specifications contain important information. Among others:

| Description          | Example        |
|----------------------|----------------|
| Basic type           | 902940/10      |
| Voltage supply       | DC 12 to 30 V  |
| Output signal        | 4 to 20 mA     |
| Measuring range (MB) | -50 to +150 °C |
| Switching output     | 1x PNP 250 mA  |

### Fabrication number (F-no.)

The fabrication number is used by the manufacturer to identify the device.

The fabrication number is not located on the device but on the package.

The fabrication number contains the production date (year and week) on position 12 to 15, counted from the left.

**Example**: F-no. = 01496787010**1044**0001

The device was produced in the year 2010 and in week 44.

# 2.2 Order details

|   |   |   |   |           | (1)         | Basic type <sup>a</sup>                                                                                                    |
|---|---|---|---|-----------|-------------|----------------------------------------------------------------------------------------------------|
|   |   |   |   | 902940/10 |             | DELOS T – Electronic temperature switch<br>with display and analog output<br>Parts coming into contact with the medium are elec-<br>trolytically polished,<br>surface roughness $\leq 0.8 \ \mu m$                                                       |
|   |   |   |   | 902940/30 |             | DELOS T – Electronic temperature switch<br>with display and analog output<br>with extension tube for higher medium temperatures<br>Parts coming into contact with the medium are elec-<br>trolytically polished,<br>surface roughness $\leq 0.8 \ \mu m$ |
|   |   |   |   | 902940/40 |             | DELOS T – Electronic temperature switch<br>with display, analog output<br>and adaption system<br>for thermowell 902812/10 <sup>b</sup><br>(please select associated thermowells in data sheet 902812)                                                    |
|   |   |   |   | 902940/50 |             | DELOS T – Electronic temperature switch<br>with display and analog output<br>and M12 × 1 plug connection<br>for RTD temperature probes                                                                                                    |
|   |   |   |   |           | (2)         | Version                                                                                                    |
| х | Х | Х | х | 8         |             | Standard with default settings                                                                                                    |
| х | Х | Х | х | 9         |             | Customer-specific configuration (specification in plain text)                                                                                                    |
|   |   |   |   |           | (3)         | Operating temperature in °C                                                                                                    |
| х |   |   |   | 370       |             | -50 to +150 °C                                                                                                    |
|   | Х | Х |   | 386       |             | -50 to +260 °C                                                                                                    |
|   |   |   | х | 408       |             | -50 to +500 °C                                                                                                    |
|   |   |   |   |           | (4)         | Measuring insert                                                                                                    |
| х | Х | Х | х | 1013      |             | 1 × Pt1000 in four-wire circuit                                                                                                    |
|   |   |   |   |           | (5)         | Tolerance class according to DIN EN 60751                                                                                                    |
|   |   |   | х | 0         |             | Without (not relevant)                                                                                                    |
| х | Х | Х |   | 2         |             | Class A (standard)                                                                                                    |
| х | Х | Х |   | 3         |             | Class AA                                                                                                    |
|   |   |   |   |           | (6)         | Output                                                                                                    |
| х | Х | Х | х | 470       |             | 1× PNP switching output                                                                                                    |
| х | Х | Х | х | 471       |             | 2× PNP switching output                                                                                                    |
| х | Х | Х | х | 475       |             | 1× PNP switching output and 1× analog output, 4 to 20 mA, user configurable                                                                                                    |
| Х | Х | Х | х | 476       |             | 1× PNP switching output and 1× analog output, 0 to 20 mA, user configurable                                                                                                    |
| Х | Х | Х | х | 477       | <b>(-</b> ) | 1× PNP switching output and 1× analog output, 0 to 10 V, user configurable                                                                                                    |
|   |   |   |   | 0         | (7)         | Protection tube diameter D in mm                                                                                                    |
|   |   |   | х | 0         |             | Without (not relevant)                                                                                                    |
|   |   | Х |   | 3         |             |                                                                                                    |
| Х | Х |   |   | 6         | (0)         | vomm                                                                                                    |
|   |   |   |   | ^         | (8)         | Insertion length EL in mm (50 to 1000 mm)                                                                                                    |
|   |   |   | Х | 0         |             | vvitnout (not relevant)                                                                                                    |
| х | х | х |   | 50        |             | 50 mm                                                                                                    |

| x | х | х |   | 100 | 100 mm                                                                                                    |
|---|---|---|---|-----|----------------------------------------------------------------------------------------------------|
| х | х | х |   | 150 | 150 mm                                                                                                    |
| х | х |   |   |     | Specification in plain text (50 mm increments)                                                                                  |
|   |   |   |   | (9) | Process connection PA                                                                                                    |
| х | х |   | х | 000 | Without (smooth protection tube made out of stainless steel 316 L)                                                              |
| х | х |   |   | 102 | Screw connection G 1/4 (stainless steel 316 Ti)                                                                                 |
| х | х |   |   | 103 | Screw connection G 3/8 (stainless steel 316 Ti)                                                                                 |
| х | х |   |   | 104 | Screw connection G 1/2 (stainless steel 316 Ti)                                                                                 |
| х | х |   |   | 118 | Screw connection M12 × 1.5 (stainless steel 316 Ti)                                                                             |
|   |   | х |   | 120 | Screw connection M14 × 1 for adapting hygienic thermowells (stainless steel 316 L)                                              |
| х | х |   |   | 126 | Screw connection M18 × 1.5 (stainless steel 316 Ti)                                                                             |
| х | х |   |   | 128 | Screw connection M20 × 1.5 (stainless steel 316 Ti)                                                                             |
| х | х |   |   | 144 | Screw connection 1/2-14NPT (stainless steel 316 Ti)                                                                             |
| х | х |   |   | 163 | Union nut G 3/8 (stainless steel 316 Ti)                                                                                        |
| х | х |   |   | 380 | Screw connection G 1/2 with CIP-compliant conical seal (stainless steel 316 L)                                                  |
| х | х |   |   | 601 | Taper socket with union nut DN 10 DIN 11851 (dairy pipe fitting) (stainless steel 316 L)                                        |
| х | x |   |   | 604 | Taper socket with union nut DN 25 DIN 11851 (dairy pipe fitting) (stainless steel 316 L)                                        |
| х | х |   |   | 605 | Taper socket with union nut DN 32 DIN 11851 (dairy pipe fitting) (stainless steel 316 L)                                        |
|   | х |   |   | 611 | Clamping socket (clamp) DN 10/20 DIN 32676 (stainless steel 316 L)                                                              |
| х | x |   |   | 613 | Clamping socket (clamp) DN 25/40 (1"/1.5") DIN 32676 (stainless steel 316 L)                                                    |
| х | х |   |   | 616 | Clamping socket (clamp) DN 50 (2") DIN 32676 (stainless steel 316 L)                                                            |
| х | х |   |   | 617 | Clamping socket (clamp) 2.5" similar to DIN 32676 (stainless steel 316 L)                                                       |
| х | x |   |   | 681 | Ball welding socket with threaded fitting (stainless steel 316 L)                                                               |
| х | х |   |   | 682 | Welding socket with CIP-compliant conical seal (stainless steel 316 L)                                                          |
| х | х |   |   | 684 | VARIVENT® connection DN 15/10 (stainless steel 316 L)                                                                           |
| х | х |   |   | 685 | VARIVENT® connection DN 32/25 (stainless steel 316 L)                                                                           |
| х | х |   |   | 686 | VARIVENT® connection DN 50/40 (stainless steel 316 L)                                                                           |
| х | х |   |   | 840 | Ball welding sleeve (stainless steel 316 Ti)                                                                                    |
| х | х |   |   | 997 | JUMO PEKA hygienic process connection (stainless steel 316 L)<br>(compatible process connection adapter, see data sheet 409711) |
|   |   |   |   | (10 | ) Extra codes                                                                                                    |
| х | х | х | x | 000 | None                                                                                                    |
| х | х |   |   | 310 | Protection tube $\varnothing$ 6 mm stepped down to $\varnothing$ 3.8 mm (insertion length EL max. 800 mm)                       |
| x | х |   |   | 810 | Welding socket (only for process connection 380)                                                                                |
| ~ |   |   |   |     |                                                                                                    |

<sup>a</sup> This JUMO product is licensed under United States and Canadian patents. Purchasers of the JUMO product outside of the United States and Canada should advise JUMO of any planned sales of the product into the United States and Canada.

<sup>b</sup> The insertion length EL in mm must be identical for basic type 902940/40 with the selected hygienic thermowell 902812/10, data sheet 902812.

## 2.3 Scope of delivery

1 device in the ordered version

1 combination tool

(required for operation on the device and after installation to turn the display case  $\pm 160^{\circ}$  to the left or right) 1 operating manual

## 2.4 Accessories for process connection

| Designation                                                                                                    | Part no. |
|----------------------------------------------------------------------------------------------------|----------|
| Compression fitting G 1/4 (stainless steel 316 Ti) for protection tube diameter 6 mm (only available for basic type 902940/10 and 902940/30) | 00080811 |
| Compression fitting G 1/2 (stainless steel 316 Ti) for protection tube diameter 6 mm (only available for basic type 902940/10 and 902940/30) | 00305445 |

## 2.5 Accessories

| Designation                                                                                                    | Part no.    |
|----------------------------------------------------------------------------------------------------|-------------|
| Setup program on CD-ROM, multilingual <sup>a</sup>                                                                                | 00550018    |
| Transmitter cable (Y cable) <sup>a</sup>                                                                                          | 00507861    |
| PC interface with USB/TTL converter and adapter (USB connecting cable) <sup>a</sup>                                               | 00456352    |
| Combination tool                                                                                                    | 00526614    |
| (required for operation on the device and after installation to turn the display case $\pm 160^\circ$ to the left or right)       |             |
| Cable box, 4-pole (straight) M12 × 1 with PVC connecting cable length 2000 mm (can be used for assembly)                          | 00404585    |
| Cable box, 4-pole (angled) M12 × 1 with PVC connecting cable length 2000 mm (can be used for assembly)                            | 00409334    |
| Machine connector M12 × 1, 4 pole according to IEC 60947-5-2<br>(only available for basic type 902940/50)                         | 00404727    |
| Holder for wall mounting for temperature switch with M12 × 1 plug connection (only available for basic type 902940/50)            | 00555129    |
| Push-in RTD temperature probe with Pt1000 temperature sensor and machine connec                                                   | tor M12 × 1 |
| 902150/99-386-1013-2-6-100-56-2500/315                                                                                            | 00551310    |
| Protection tube diameter 6 mm, insertion length 100 mm, connecting cable length 2500 mm                                           |             |
| (only available for basic type 902940/50)                                                                                         |             |
| 902150/99-386-1013-2-6-200-56-2500/315                                                                                            | 00551311    |
| Protection tube diameter 6 mm, insertion length 200 mm, connecting cable length 2500 mm (only available for basic type 902940/50) |             |

Note: for compression fittings and flanges refer to data sheet 909750

<sup>a</sup> The configuration with the setup program can only take place in conjunction with these accessory parts.

## 3.1 Installation notes

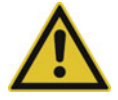

## **CAUTION!**

#### The electrical connection must only be carried out by qualified personnel!

- Ensure that the fuses of the load circuits are suitable for the maximum loads to avoid damage to the device.
- The electromagnetic compatibility meets standard EN 61326.
- Do not connect any additional loads to the voltage supply of the device.
- The device is not suitable for installation in potentially explosive areas.
- Besides incorrect installation, incorrectly set values on the device can impair performance of the connected process or cause damage. For this reason, always provide safety devices/guards independent of the device, the setting of which is restricted to expert personnel.

## 3.2 Device connection

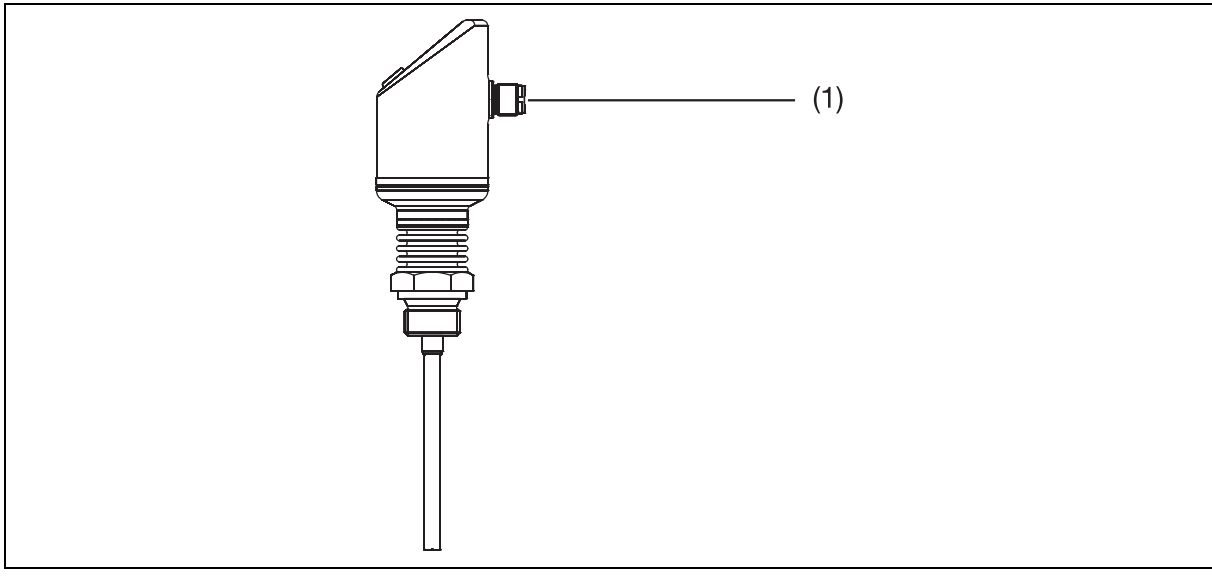

(1) Connection on the device for analog or switching output, voltage supply and interface

# **3 Electrical connection**

NOTE!

## 3.3 Device terminal assignment

## The connection is located on the device rear!

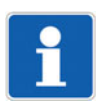

The terminal assignment only applies to A-coded standard cables.

| M12 c<br>accor<br>Top vi<br>lar co | circular connector, 5-pole<br>rding to IEC 61076-2-101<br>ew of the plug-in contacts (pins) for the circu-<br>nnector on the device. | Top v<br>transr<br>Acce | iew of the plug-in contacts (socket) for the<br>nitter cable (Y cable).<br>ssories part no. 00507861 |
|------------------------------------|----------------------------------------------------------------------------------------------------|-------------------------|----------------------------------------------------------------------------------------------------|
|                                    | $ \begin{array}{c} 2\\ \bullet\\ 3\bullet\bullet\bullet1\\ 5\\ \bullet\\ 4 \end{array} $                                             |                         | $ \begin{array}{cccccccccccccccccccccccccccccccccccc$                                                |
| 1                                  | Wire color: brown (bn)                                                                                                    | 2                       | Wire color: white (wh)                                                                               |
| -                                  |                                                                                                    |                         |                                                                                                    |

| 1 | Wire color: brown (bn) | 2 | Wire color: white (wh) |
|---|------------------------|---|------------------------|
| 3 | Wire color: blue (bu)  | 4 | Wire color: black (bk) |
| 5 | Wire color: gray (gy)  |   |                        |
| - |                        |   |                        |

| Top v<br>pole o<br>PVC | iew of the plug-in contacts (socket) of the 4-<br>cable box (straight or angled) M12 × 1 with<br>connecting cable length 2000 mm |   |                        |
|------------------------|----------------------------------------------------------------------------------------------------|---|------------------------|
| Acces<br>part r        | ssories, 4-pole cable box (straight)<br>no. 00404585                                                                             |   |                        |
| Acce:<br>part r        | ssories, 4-pole cable box (angled)<br>no. 00409334                                                                               |   |                        |
|                        | $ \begin{array}{c} 2\\ 0\\ 10\\ 0\\ 4 \end{array} $                                                                              |   |                        |
| 1                      | Wire color: brown (bn)                                                                                                    | 2 | Wire color: white (wh) |
| 3                      | Wire color: blue (bu)                                                                                                    | 4 | Wire color: black (bk) |

# 3.4 Terminal assignment for order code 470

## The connection is located on the device rear!

| 1× PNP switching output       |                         |
|-------------------------------|-------------------------|
|                               |                         |
| Voltage supply                | -                       |
| 1 L+ (Wire color: brown (bn)) | DC 12 to 30 V           |
| 3 L- (Wire color: blue (bu))  | GND                     |
| Output                        | $\bigcirc$              |
| 4 K1 (Wire color: black (bk)) | Highside open collector |
|                               | max. 0.25 A             |
| 2 (Wire color: white (wh))    | nc                      |
| 5 (Wire color: gray (gy))     | Interface               |

# **3 Electrical connection**

# 3.5 Terminal assignment for order code 471

## The connection is located on the device rear!

| 2× PNP switching output       |                         |
|-------------------------------|-------------------------|
|                               |                         |
| Voltage supply                | -                       |
| 1 L+ (Wire color: brown (bn)) | DC 12 to 30 V           |
| 3 L- (Wire color: blue (bu))  | GND                     |
| Output                        | $\bigcirc$              |
| 4 K1 (Wire color: black (bk)) | Highside open collector |
| 2 K2 (Wire color: white (wh)) | max. 0.25 A             |
| 5 (Wire color: gray (gy))     | Interface               |

# 3.6 Terminal assignment for order code 475, 476 and 477

## The connection is located on the device rear!

| 1× PNP switching output and 1× analog output |                         |
|----------------------------------------------|-------------------------|
|                                              |                         |
| Voltage supply                               | $\bigcirc$              |
|                                              |                         |
| 1 L+ (Wire color: brown (bn))                | DC 12(14) to 30 V       |
| 3 L- (Wire color: blue (bu))                 | GND                     |
| Output                                       | $\bigcirc$              |
| 4 K1 (Wire color: black (bk))                | Highside open collector |
|                                              | max. 0.25 A             |
| 2 analog (Wire color: white (wh))            | 0(4) to 20 mA/0 to 10 V |
| 5 (Wire color: gray (gy))                    | Interface               |

# **3 Electrical connection**

## 3.7 RTD temperature probe connection

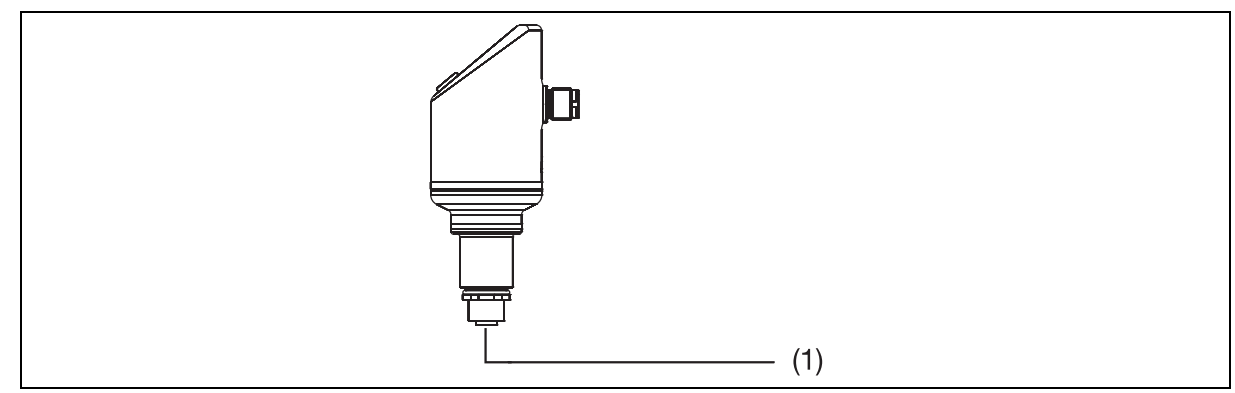

(1) RTD temperature probe connection

## 3.8 RTD temperature probe terminal assignment for basic type 902940/50

### The connection is located on the device underside!

NOTE!

Please do not mix this up with the device connection on the rear of the device (only for analog or switching output, voltage supply and interface)!

| Machine connector M12 x 1, 4-pole<br>according to IEC 60947-5-2<br>Top view of the plug-in contacts (pins) of the ma-<br>chine connector at the corresponding RTD tem-<br>perature probe! | RTD temperature probe terminal assignment in four-wire circuit (input) |
|----------------------------------------------------------------------------------------------------|------------------------------------------------------------------------|
|                                                                                                    |                                                                        |
| Top view of the plug-in contacts (socket) of the in-<br>stalled socket on the underside of the device.                                                                                    |                                                                        |
| $ \begin{array}{c}       3 \\       2 \\       0 \\       0 \\       1 \end{array} $                                                                                                    |                                                                        |

## 4.1 General information

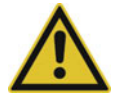

### CAUTION!

Check that the device is compatible with the measurement medium.

### Mounting site

- Ensure that the device is easily accessible for the later operation.
- Ensure that the device is fastened safely and with low vibrations.
- Avoid direct sunlight!
- Ensure an admissible ambient temperature at the installation site.

### Installation position

The device can be installed in any position.

We recommend the "vertical" installation position.

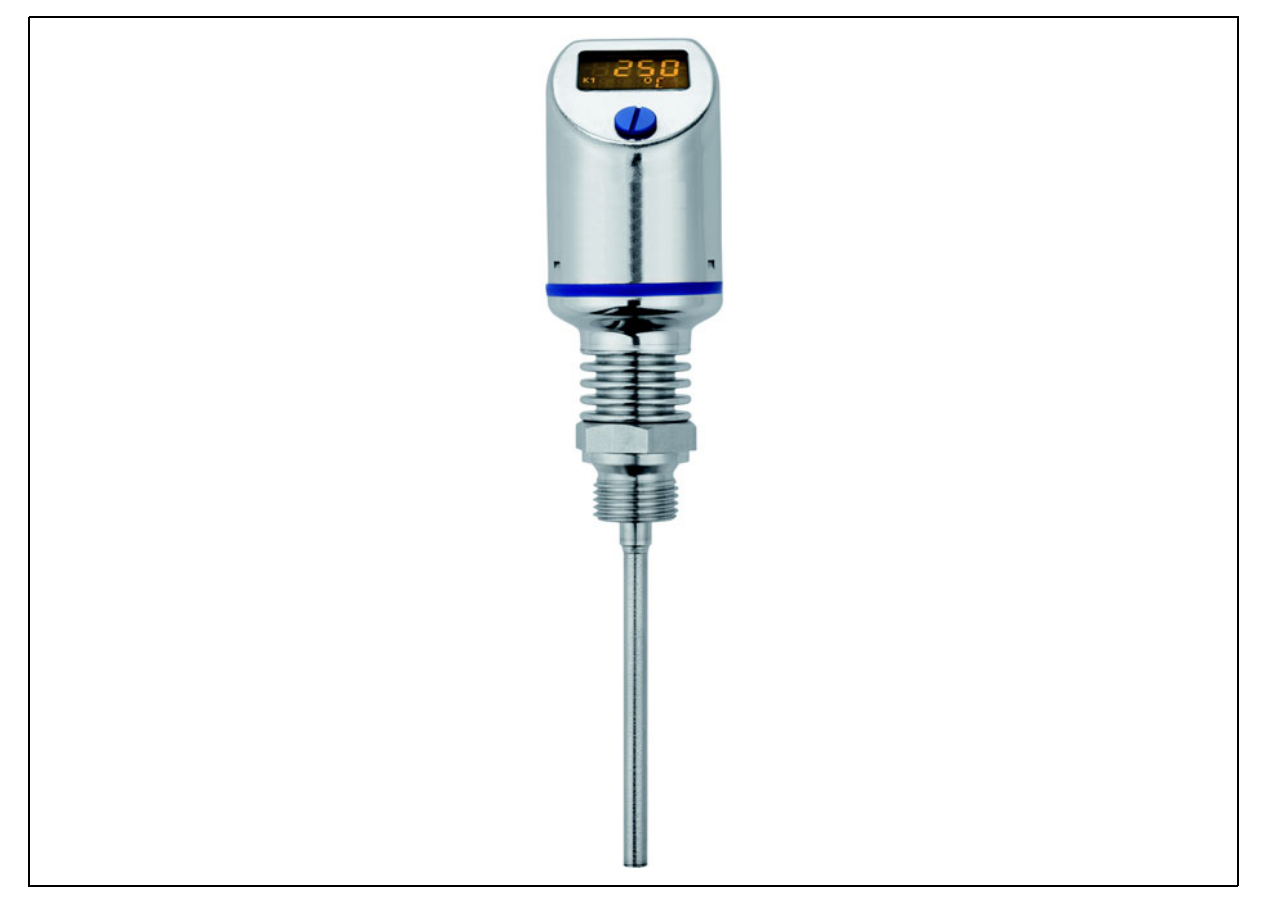

# 4 Mounting

## 4.1.1 Rotating the LCD (display)

The device LCD display can be turned through 180°. Either via the setting on the device or the optional setup program.

This will facilitate reading when, for example, the device is installed "overhead".

⇒ chapter 6.17 "Setting the display alignment (D.Dir)", page 55

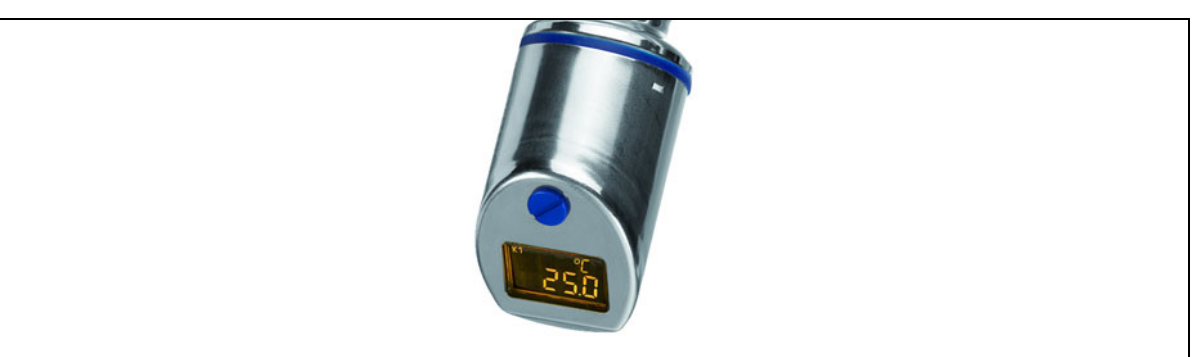

## 4.1.2 Turning the display case

The display case of the device can be turned to the LH or RH side by  $\pm 160^{\circ}$  with the supplied combination tool (1).

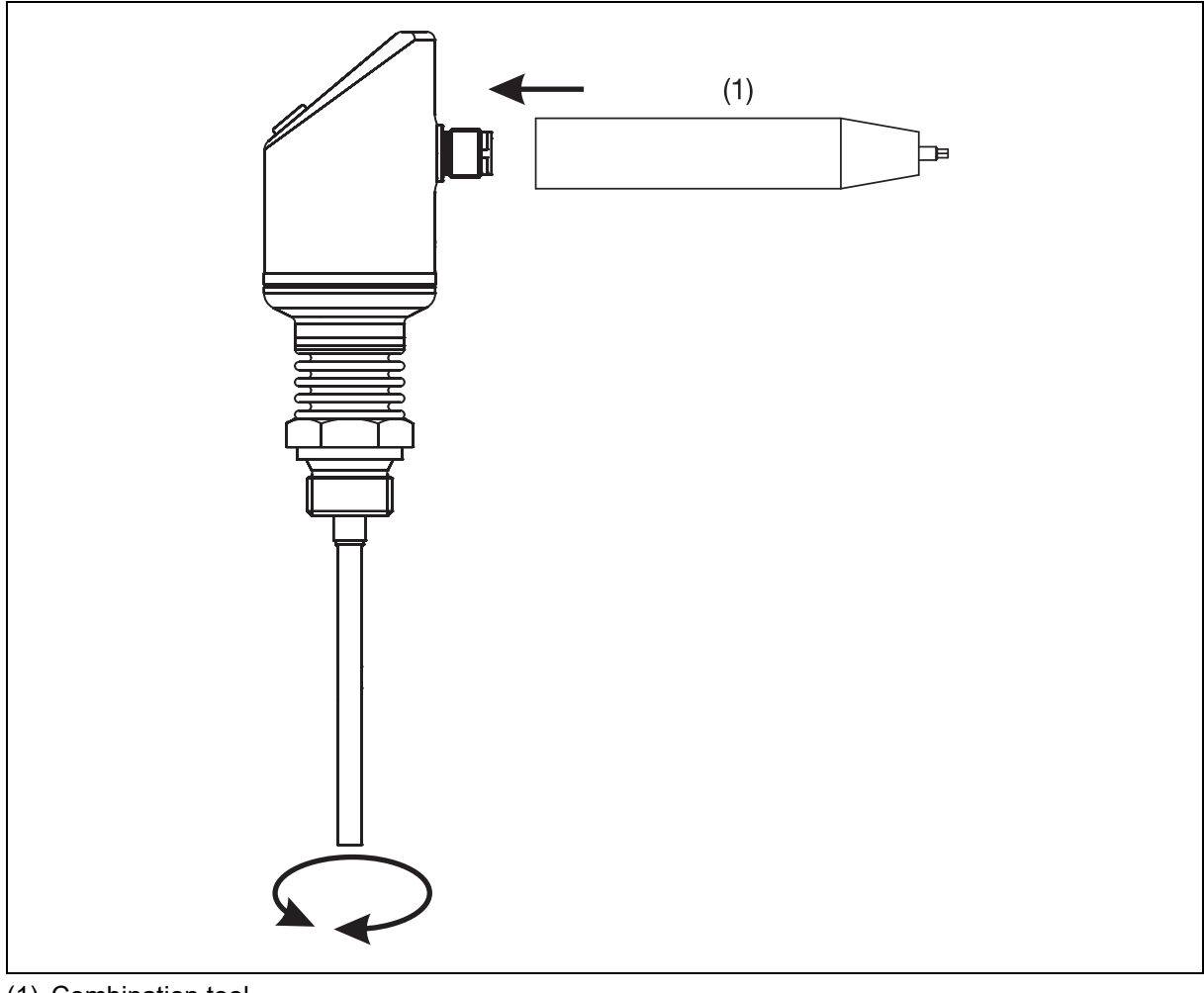

(1) Combination tool

## 4.2 Device dimensions

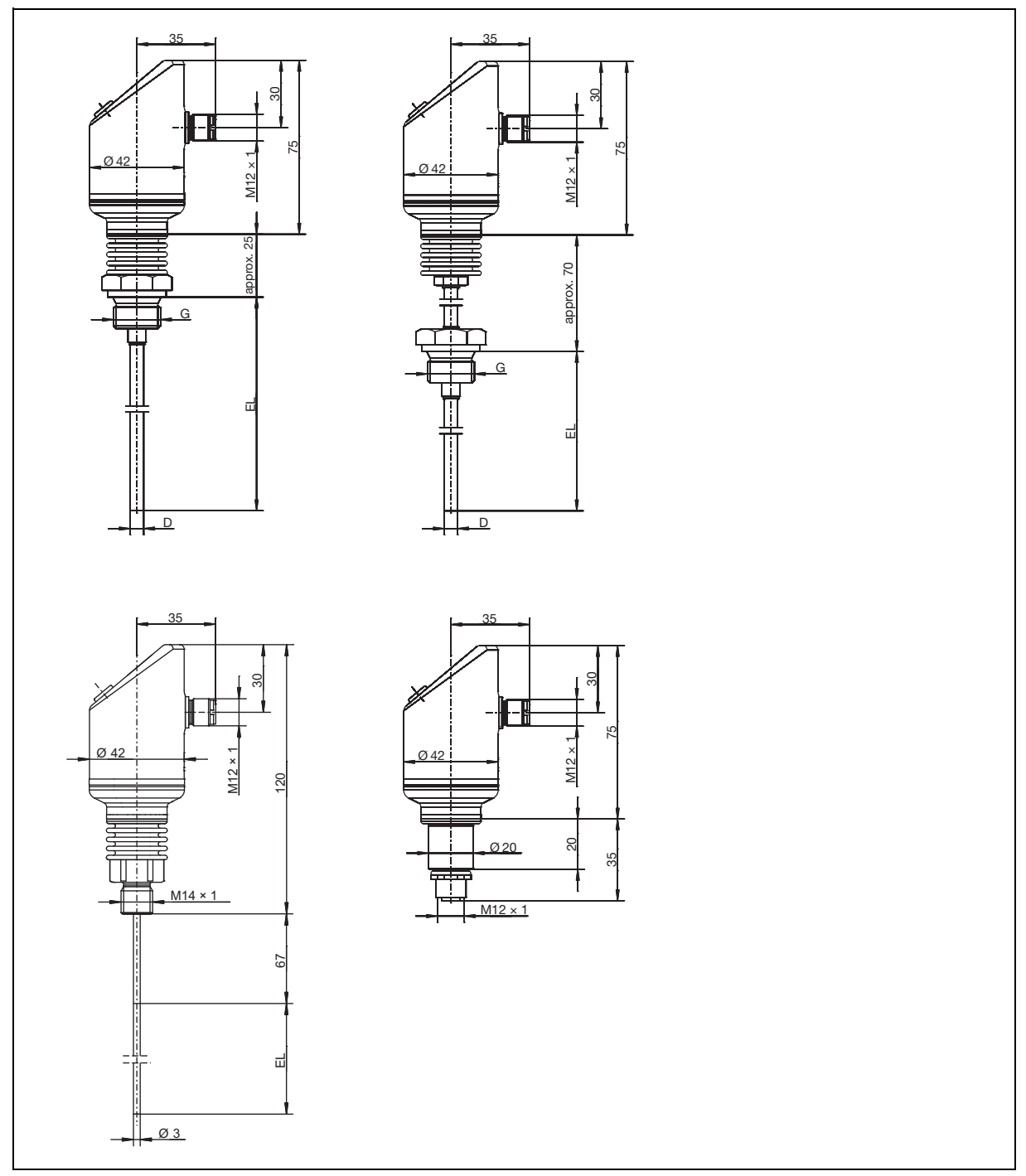

*Fig.* 4-1 Basic type 902940/10 with process connection (upper left) Basic type 902940/30 with extension tube and process connection (upper right) Basic type 902940/40 with adaption system for thermowell 902812/10 (bottom left) Basic type 902940/50 with M12 x 1 plug connection for RTD temperature probe (bottom right)

# 4 Mounting

## 4.3 **Process connection dimensions (PA)**

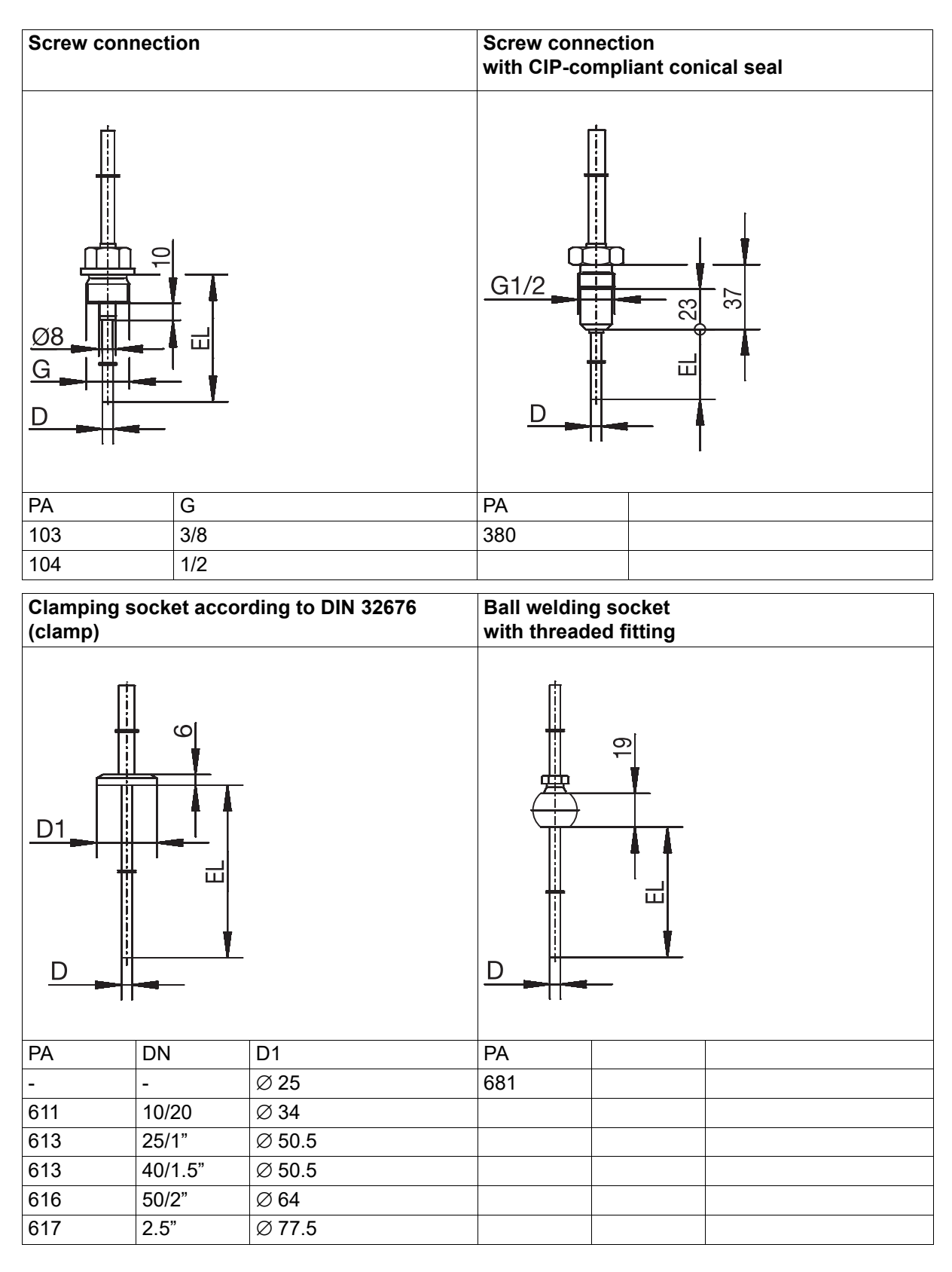

| Clamping s                                                            | socket with u                                                       | union nut ac | c. to DIN 11 | 851 (dairy pip | be fitting) |      |    |
|-----------------------------------------------------------------------|---------------------------------------------------------------------|--------------|--------------|----------------|-------------|------|----|
| Clamping socket with union nut acc. to DIN 11851 (dairy pipe fitting) |                                                                     |              |              |                |             |      |    |
| PA                                                                    | DN                                                                  | D1           | D2           | D3             | D4          | L1   | L2 |
| 601                                                                   | 10                                                                  | Ø 22         | Ø 18         | RD 28 × 1/8    | Ø 38        | 9    | 18 |
| 604                                                                   | 25                                                                  | Ø 44         | Ø 35         | RD 52 × 1/6    | Ø 63        | 13   | 21 |
| 605                                                                   | 32                                                                  | Ø 50         | Ø 41         | RD 58 × 1/6    | Ø 70        | 13   | 21 |
| Welding so<br>with CIP-co                                             | Welding socket VARIVENT® connection with CIP-compliant conical seal |              |              |                |             |      |    |
| G1/2<br>Ø 18<br>Ø 30<br>D                                             |                                                                     |              |              |                |             |      |    |
| PA                                                                    |                                                                     |              |              | PA             | DN          | D1   |    |
| 682                                                                   |                                                                     |              |              | 684            | 15/10       | Ø 31 |    |
|                                                                       |                                                                     |              |              | 685            | 32/25       | Ø 50 |    |
|                                                                       |                                                                     |              |              | 686            | 50/40       | Ø 68 |    |

# 4 Mounting

| Ball welding sleeve | JUMO PEKA           | 997 process co | nnection adap | ter            |
|---------------------|---------------------|----------------|---------------|----------------|
|                     | <u>M28x1.5</u><br>D |                |               |                |
| PA                  | VARIVENT®           | Clamp          | Aseptic       | Welding socket |
| 840                 | DN 25/32            | DN 25/32/40    | DN 40         | Ø 55 mm        |
|                     | DN 40-125           | DN 50          | DN 50         | -              |
|                     | -                   | -              | NKS DN 40     | -              |

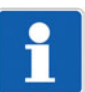

## NOTE!

The JUMO PEKA 997 process connection adapter is a hygienic process connection. For detailed information on this process connection adapter, please refer to data sheet 409711.

## 5.1 Control element

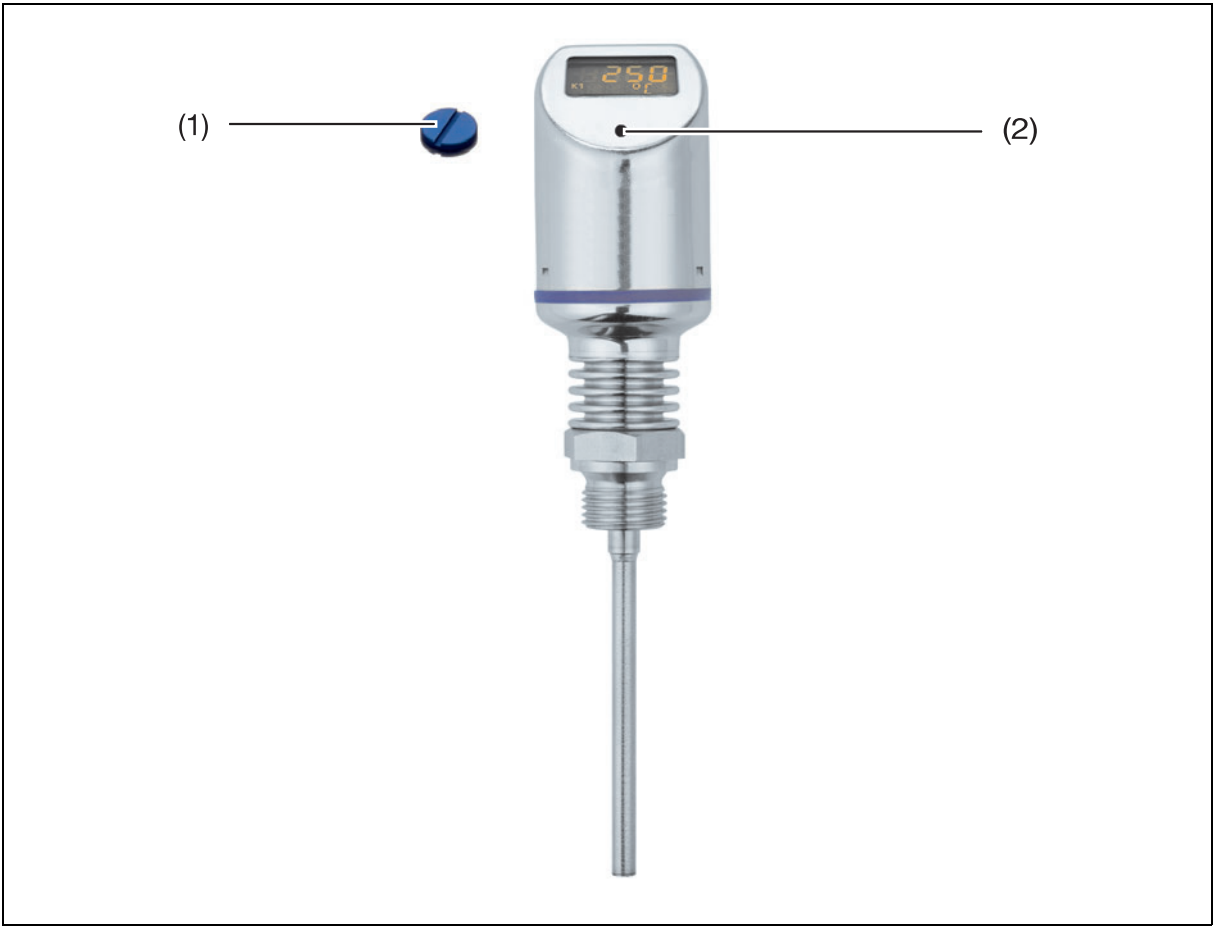

- (1) Sealing screw
- (2) Control element

Process:

- 1. Remove the sealing screw (1) using a suitable screwdriver.
- Use the supplied combination tool (or a 0.5 x 3 mm screwdriver or Allen key, width across flats 2) to "turn/press"the operating element (2).

# **5** Operation

## 5.2 LCD display

## 5.2.1 Measuring mode (normal display)

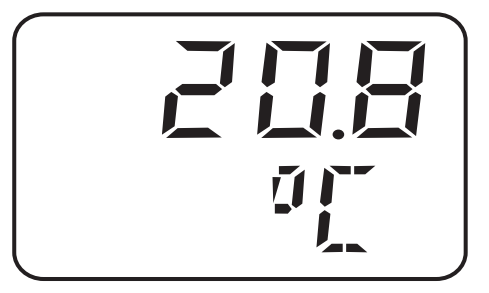

### Example:

The LCD display is lit yellow.

## 5.2.2 Setting mode

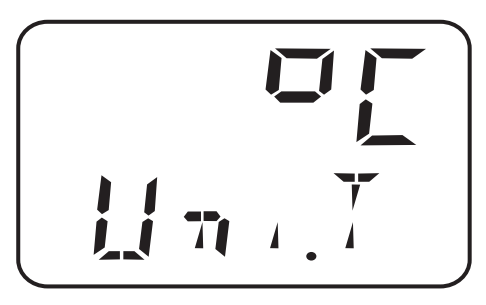

### Example:

The LCD display is lit red.

### Operation

| Next            | Press the combination tool for less than 1 second (< 1 s)     |
|-----------------|---------------------------------------------------------------|
| Yes (take-over) | Press the combination tool for less than 1 second (< 1 s)     |
| No (cancel)     | Press the combination tool for more than 3 seconds (> $3 s$ ) |
| Timeout         | No action for more than 60 seconds (> 60 s)                   |

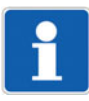

## NOTE!

To change over from the setting mode to the measuring mode:

- "No" (Cancel) or

- Wait for "Timeout" = No actions for 60 seconds.

## 5.3 Levels

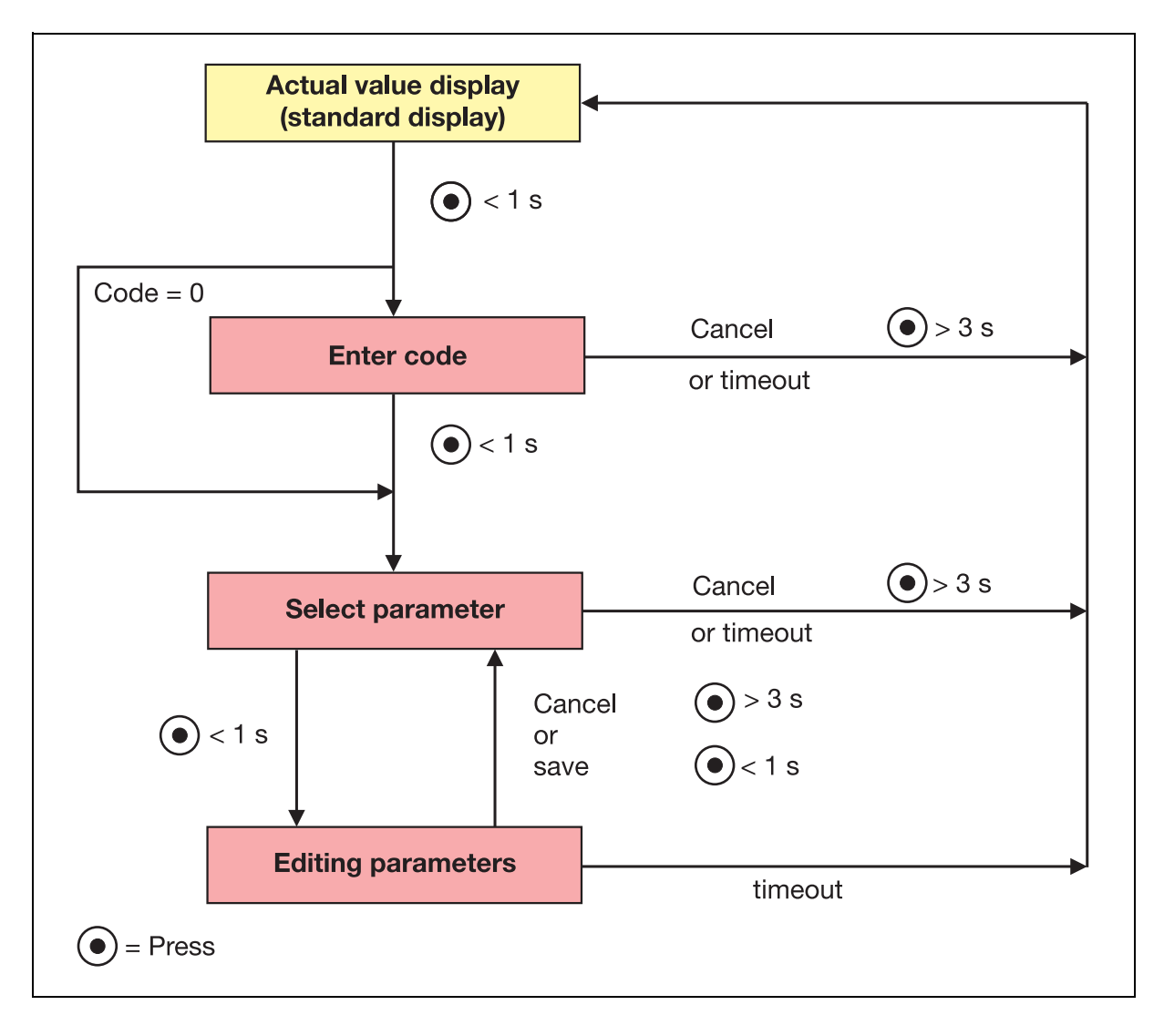

# 5 Operation

# 5.4 Parameter

# 5.4.1 Input

| Parameter                           | Display      | Setting range <sup>a</sup>      |
|-------------------------------------|--------------|---------------------------------|
| Temperature unit                    |              | °C<br>°F                        |
| Decimal place<br>temperature values |              | <b>0</b><br>1                   |
| Offset<br>(zero point correction)   |              | -100.0 to <b>0</b> to +100.0 °C |
| Damping<br>(filter time constant)   |              | 0.00 to <b>0.10</b> to 99.99 s  |
| Mains frequency (Hz)                | 504<br>F.E.9 | <b>50 H</b><br>60 H             |

# 5.4.2 Analog output

| Parameter                                 | Display           | Setting range <sup>a</sup>                                                           |
|-------------------------------------------|-------------------|--------------------------------------------------------------------------------------|
| Type of signal                            |                   | 4 to 20 mA                                                                           |
| (only with analog output)                 | │ ᡩ <u>⋰</u> ┟┟╡│ | 0 to 20 mA                                                                           |
|                                           | 5797              | 0 to 10 V                                                                            |
| Scaling start                             |                   | -50 °C                                                                               |
| (only with analog output)                 | - 5U<br>Sc.Lo     |                                                                                      |
| Scaling end                               |                   | 150 °C/260 °C/500 °C                                                                 |
| (only with analog output)                 |                   |                                                                                      |
|                                           |                   |                                                                                      |
|                                           |                   | Note:                                                                                |
|                                           |                   |                                                                                      |
| Error signal<br>(only with analog output) |                   | 3.4 mA or 22 mA<br>with output signal 4 to 20 mA                                     |
| (,                                        |                   | 0 mA or 22 mA                                                                        |
|                                           |                   | with output signal 0 to 20 mA                                                        |
|                                           |                   | 0 V or 10.7 V                                                                        |
|                                           |                   | with output signal 0 to 10 V                                                         |
|                                           |                   | ⇔ chapter 6.10 "Setting the error signal of the an-<br>alog output (S.Err)", page 45 |
|                                           |                   | Note:                                                                                |
|                                           |                   | Depending on the configured output signal.                                           |

# **5** Operation

## 5.4.3 Binary output 1

| Parameter                                        | Display    | Setting range <sup>a</sup>                                                               |
|--------------------------------------------------|------------|------------------------------------------------------------------------------------------|
| Switching function                               |            | = Hysteresis, N/O contact                                                                |
|                                                  |            | I = Hysteresis, N/C contact                                                              |
|                                                  |            | _「ヿ」= Window, N/O contact                                                                |
|                                                  |            | $7_{-}$ , $\Gamma$ = Window, N/C contact                                                 |
|                                                  |            | <ul> <li>⇔ chapter 6.12 "Setting the switching function<br/>(B.Fct)", page 47</li> </ul> |
| Switching point                                  |            | 100 °C                                                                                   |
|                                                  |            | <ul> <li>⇒ chapter 6.12 "Setting the switching function<br/>(B.Fct)", page 47</li> </ul> |
| Release point                                    |            | 90 °C                                                                                    |
|                                                  | 90<br>1858 | <ul> <li>⇒ chapter 6.12 "Setting the switching function<br/>(B.Fct)", page 47</li> </ul> |
| Hysteresis                                       |            | 0 to <b>1</b> to 500 °C                                                                  |
| (only with configured<br>switching point and re- |            | ⇔ chapter 6.12 "Setting the switching function<br>(B.Fct)", page 47                      |
| lease point)                                     |            | Note:                                                                                    |
|                                                  |            | Application exclusively with window switching functions.                                 |
| Switch-on delay                                  |            | <b>0.00</b> to 99.99 s                                                                   |
|                                                  |            | <ul> <li>⇒ chapter 6.12 "Setting the switching function<br/>(B.Fct)", page 47</li> </ul> |
|                                                  |            |                                                                                          |

# 5.4.4 Binary output 2

| Parameter                                                                                                    | Display   | Setting range <sup>a</sup>                                                                                                    |
|----------------------------------------------------------------------------------------------------|-----------|----------------------------------------------------------------------------------------------------|
| Switching function<br>(only with second switch-<br>ing output)                                                  |           | → $  =$ Hysteresis, N/O contact<br>= Hysteresis, N/C contact<br>= Window, N/O contact<br>= Window, N/C contact<br>= Window, N/C contact<br>= chapter 6.12 "Setting the switching function<br>(B.Fct)", page 47 |
| Switching point<br>(only with second switch-<br>ing output)                                                     |           | 100 °C<br>⇔ chapter 6.12 "Setting the switching function<br>(B.Fct)", page 47                                                                                                    |
| Release point<br>(only with second switch-<br>ing output)                                                       |           | 90 °C<br>⇔ chapter 6.12 "Setting the switching function<br>(B.Fct)", page 47                                                                                                    |
| Hysteresis<br>(only with second switch-<br>ing output and configured<br>switching point and re-<br>lease point) | l<br>Hehe | 0 to <b>1</b> to 500 °C<br>⇒ chapter 6.12 "Setting the switching function<br>(B.Fct)", page 47<br><b>Note:</b><br>Application exclusively with window switching<br>functions.                                  |
| Switch-on delay<br>(only with second switch-<br>ing output)                                                     |           | 0.00 to 99.99 s<br>⇒ chapter 6.12 "Setting the switching function<br>(B.Fct)", page 47                                                                                                    |

# **5** Operation

## 5.4.5 Display and operation

| Parameter                                      | Display                                                                                                    | Setting range <sup>a</sup>                                                                                 |
|------------------------------------------------|----------------------------------------------------------------------------------------------------|----------------------------------------------------------------------------------------------------|
| Display alignment                              | <u>5</u><br><u>5</u><br><u>5</u><br><u>5</u><br><u>5</u><br><u>5</u><br><u>5</u><br><u>5</u><br><u>5</u><br><u>5</u> | <b>Std</b> = standard (for standard operation)<br>turn = turned through 180° (for overhead opera-<br>tion) |
|                                                |                                                                                                    | ⇔ chapter 6.17 "Setting the display alignment<br>(D.Dir)", page 55                                         |
| Unit of the actual value                       |                                                                                                    | <b>Uni.T</b> = Temperature unit (Uni.T)                                                                    |
| display                                        |                                                                                                    | Perc = % of the scaled range (Sc.Lo and Sc.Hi)                                                             |
|                                                |                                                                                                    | <ul> <li>⇒ chapter 6.18 "Setting the digital indicator<br/>(D.Uni)", page 56</li> </ul>                    |
| Software version of the operating unit         | 252                                                                                                    | Display of the software version of the operating unit                                                      |
|                                                | 54.1                                                                                                    | ⇔ chapter 6.19 "Displaying the software version of<br>the operating unit (SW.Di)", page 57                 |
| Software version of the                        |                                                                                                    | Display of the software version of the signal unit                                                         |
| signal unit<br>(cannot be edited)              | <b>6'6 i</b><br>545,                                                                                                 | ⇔ chapter 6.20 "Displaying the software version of the signal unit (SW.Si)", page 58                       |
| Code                                           |                                                                                                    | 0000 to <b>0072</b> to 9999                                                                                |
| (can only be programmed via the setup program) |                                                                                                    | ⇔ chapter 6.2 "Unlocking the device (enter the code).", page 34                                            |

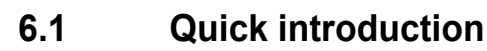

### NOTE!

This is a proposal to be able to configure the device reliably within a short time. If you check the setting possibilities specified in this list prior to starting configuration, timeouts can be avoided during configuration.

#### Process:

- 1. Mount the device.
  - ⇒ chapter 4 "Mounting", page 19
- 2. Connect the device.
  - ⇒ chapter 3 "Electrical connection", page 13
- 3. Unlock the device.
  - ⇒ chapter 6.2 "Unlocking the device (enter the code).", page 34
- 4. Select the unit of the measured value.
  - $\Rightarrow$  chapter 6.4 "Setting the unit of the measured value (Uni.T)", page 36
- 5. Set the output signal.
  - $\Rightarrow$  chapter 6.8 "Setting the output signal (S.Type)", page 39
- 6. Set the output signal scaling.
   ⇒ chapter 6.9 "Setting the output signal scaling", page 40
- 7. Set the switching function.
   ⇒ chapter 6.12 "Setting the switching function (B.Fct)", page 47
- 8. Set the switching point.
   ⇒ chapter 6.13 "Setting the switching point (B.Sp)", page 51
- 9. Set the release point.
  - ⇒ chapter 6.14 "Setting the release point (B.RSp)", page 52

## 6.2 Unlocking the device (enter the code).

The device is protected against unauthorized operation by a code.

Code is set to 0072 (factory setting). Changes are only possible with the setup program. The device will become unprotected when the setup program is used to set the code to 0000.

### Unlocking

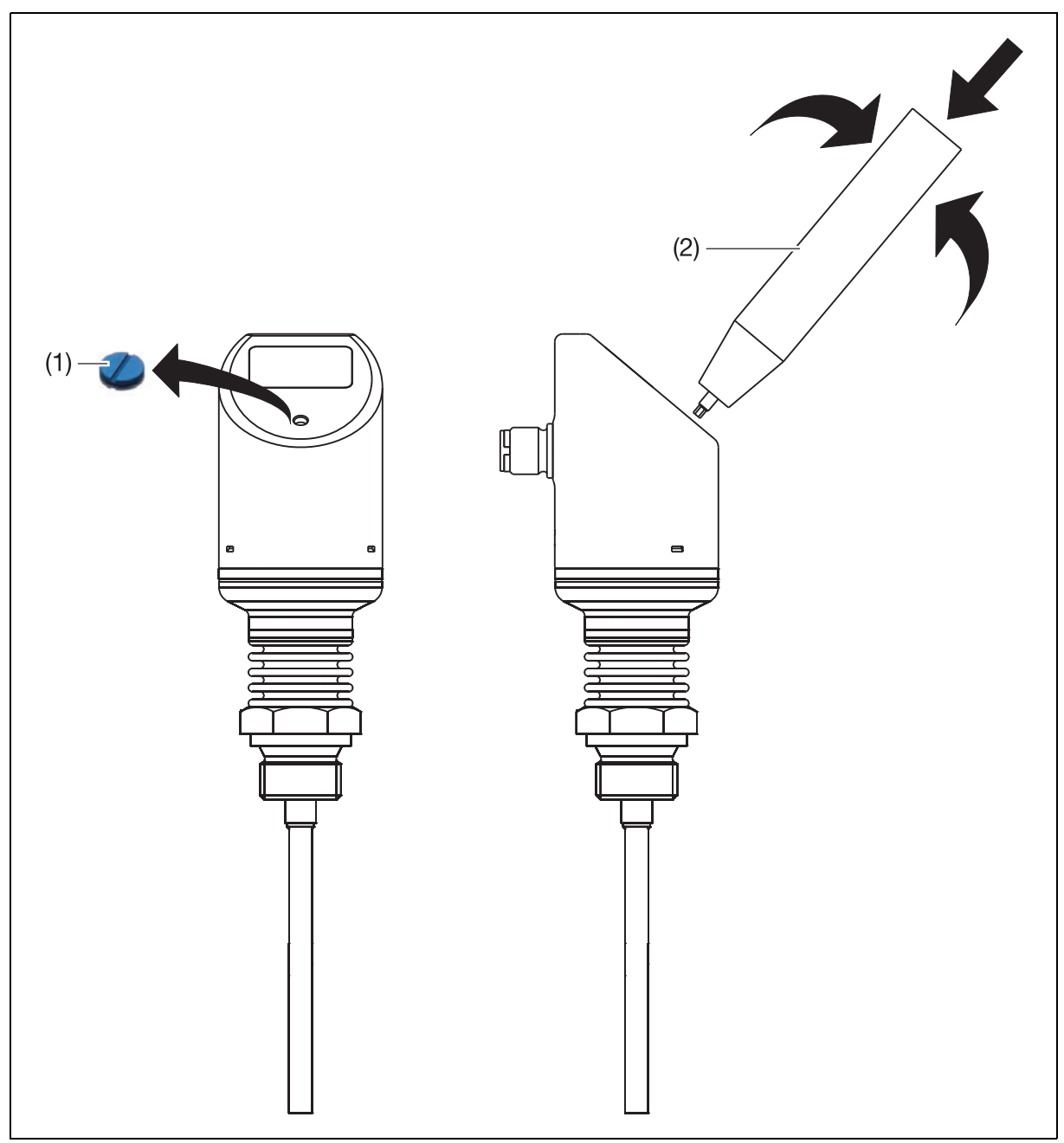

- (1) Sealing screw
- (2) Combination tool

Process:

- 1. Remove the sealing screw (1) using a suitable screwdriver.
- Briefly press the combination tool (2) until the third "0" (counted from the left) flashes. Display previously changes to "red".
- 3. Turn the combination tool until "7" appears. Briefly press the combination tool.
- 4. Briefly press the combination tool until the fourth "0" (counted from the left) flashes.
- 5. Turn the combination tool until "2" appears. Briefly press the combination tool.

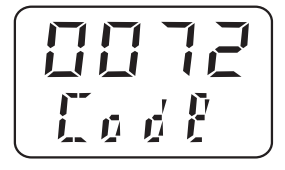

6. The device automatically changes over to the parameter level.

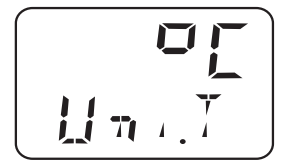

If an incorrect code was entered:

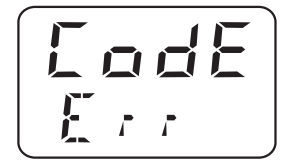

The display automatically changes over to the code entry after 3 seconds (or briefly press the combination tool). Repeat steps 2 to 5.

## 6.3 Cancel operation

- 1. Press the combination tool for more than 3 seconds or
- 2. wait for a "timeout" (no actions for more than 60 seconds)

# 6.4 Setting the unit of the measured value (Uni.T)

Process:

- 1. Unlock the device.
  - $\Rightarrow$  chapter 6.2 "Unlocking the device (enter the code).", page 34
- 2. "Turn" until "Uni.T" appears in the bottom line.
- 3. "Press"

The measured temperature is displayed in °C.

4. "Turn"

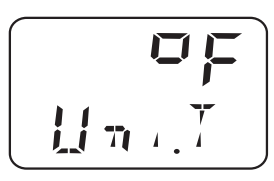

The measured temperature is displayed in °F.

### Setting:

°C = Temperature unit °C (default setting)

°F = Temperature unit °F

5. Confirm the setting: "Press" until the display stops flashing.

## 6.4.1 Display and setting possibilities of the device

| Measuring range | Temperature Unit | Display |      |
|-----------------|------------------|---------|------|
|                 |                  | Start   | End  |
| -50 to +150 °C  | °C               | -50     | +150 |
| -50 to +260 °C  | °C               | -50     | +260 |
| -50 to +500 °C  | °C               | -50     | +500 |
| -58 to +302 °F  | °F               | -58     | +302 |
| -58 to +500 °F  | °F               | -58     | +500 |
| -58 to +932 °F  | °F               | -58     | +932 |

# 6.5 Setting the offset (zero point) (Off.T)

## 6.5.1 Edited offset setting

With this setting, the measured temperature can be increased by an adjustable value. Process:

1. Unlock the device.

 $\Rightarrow$  chapter 6.2 "Unlocking the device (enter the code).", page 34

- 2. "Turn" until "Off.T" appears in the bottom line.
- 3. "Press"

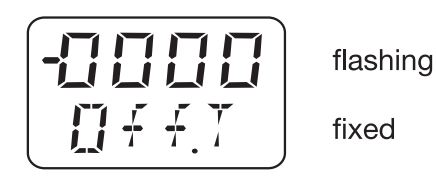

i

### NOTE!

"-" means: the offset is negative - the measured temperature is reduced. The value is entered "digit-by-digit".

## 6.6 Setting the filter time constant (damping) (DamP)

The filter time constants (damping) can be used to "damp" the measured value. Small filter time constant: the measured value is updated faster. Large filter time constant: the measured value is updated slower. The value is entered in seconds with two decimal places.

Process:

- 1. Unlock the device.
  - ⇒ chapter 6.2 "Unlocking the device (enter the code).", page 34
- 2. "Turn" until "DamP" appears in the bottom line.
- 3. "Press"

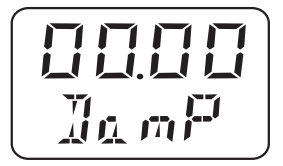

## 6.7 Setting the mains frequency (Freq)

This setting can be used to change the mains frequency from 50 Hz to 60 Hz.

Process:

1. Unlock the device.

⇒ chapter 6.2 "Unlocking the device (enter the code).", page 34

- 2. "Turn" until "Freq" appears in the bottom line.
- 3. "Press"

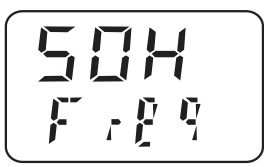

Setting:

50H = Mains frequency 50 Hz (default setting) 60H = Mains frequency 60 Hz

## 6.8 Setting the output signal (S.Type)

### Process:

- 1. Unlock the device.
  - $\Rightarrow$  chapter 6.2 "Unlocking the device (enter the code).", page 34
- 2. "Turn" until "S.Typ" appears in the bottom line.
- 3. "Press"

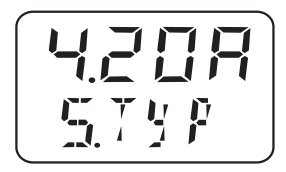

### Setting:

4.20 A = Output signal 4 to 20 mA

0.20 A = Output signal 0 to 20 mA

0.10 U = Output signal 0 to 10 V

## 6.8.1 Output behavior

The output signal behavior in the event of an abrupt change of the input signal is specified in the following table and the figure.

| Output         | Dead time t <sub>1</sub>                                               | Time constant t <sub>2</sub> |
|----------------|------------------------------------------------------------------------|------------------------------|
| Current output | < 200 ms at 50 Hz mains frequency<br>< 320 ms at 60 Hz mains frequency | 70 ms                        |
| Voltage output | < 200 ms at 50 Hz mains frequency<br>< 320 ms at 60 Hz mains frequency | 80 ms                        |
| 100 %          |                                                                        |                              |
|                |                                                                        |                              |
| 63 %           |                                                                        |                              |
|                |                                                                        |                              |
|                | $t_1 \rightarrow t_2 \rightarrow$                                      | t                            |

## 6.9 Setting the output signal scaling

The output signal scaling describes how the measured temperature is "converted" to an output signal.

## Simple example:

## Actual

The device has a measuring range (1) from -50 to+150 °C and the output signal 4 to 20 mA (3).

### Set point

Customer requirement: The "customer measuring range" (2) -50 to +150 °C (100 % of the measuring range (1)) must be equivalent to the output signal (3) 4 to 20 mA (100 %).

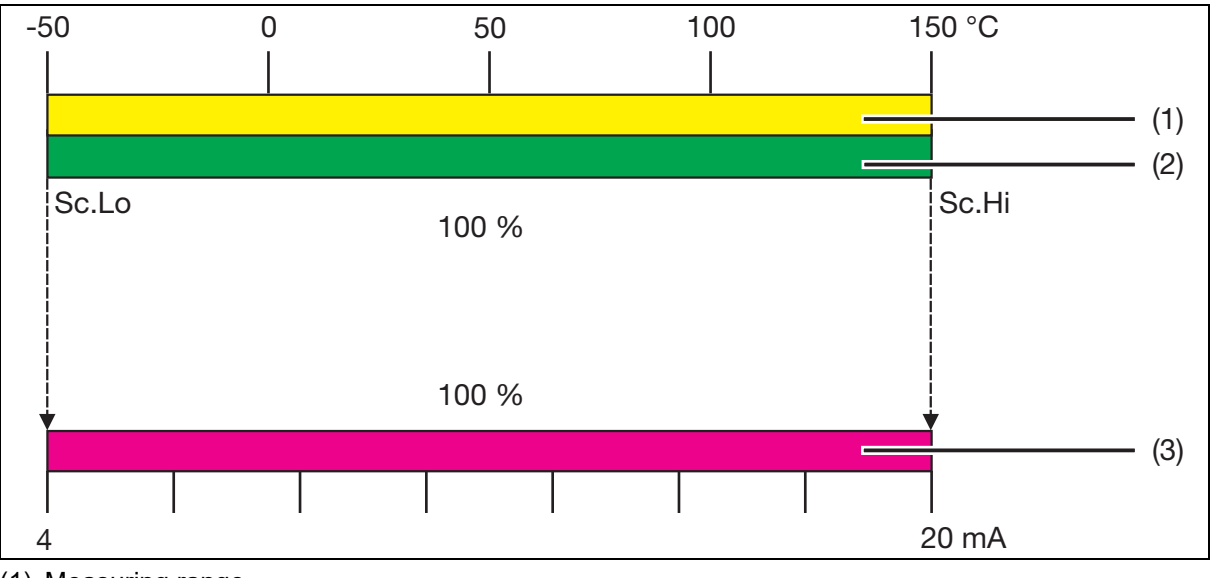

(1) Measuring range

(2) Customer measuring range

(3) Output signal

### **Customer specific scaling**

It is frequently desired that a part of the measuring range is scaled to the output signal.

## Example:

### Actual

The device has a measuring range (1) from -50 to+150 °C and the output signal 4 to 20 mA (3).

### Set point

Customer requirement: The "customer scaling range" (2) 0 to 50 °C (25 % of the measuring range (1)) must be equivalent to the output signal 4 to 20 mA (100 %).

Scaling is 1 : 4 (25 % to 100 %).

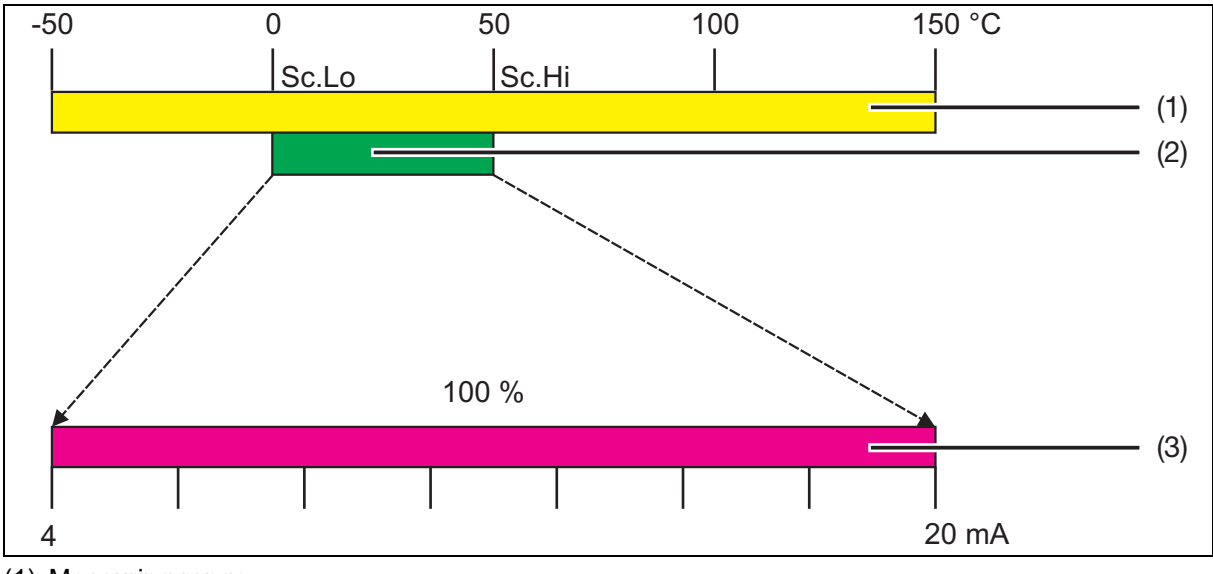

(1) Measuring range

(2) Customer scaling range

(3) Output signal

### Inverting the output signal

The device offers the possibility to invert the output signal (3).

During this process the output signal

- 0 to 20 mA becomes output signal 20 to 0 mA
- 4 to 20 mA becomes output signal 20 to 4 mA
- 0 to 10 V becomes output signal 10 to 0 V

### Example:

20 to 4 mA

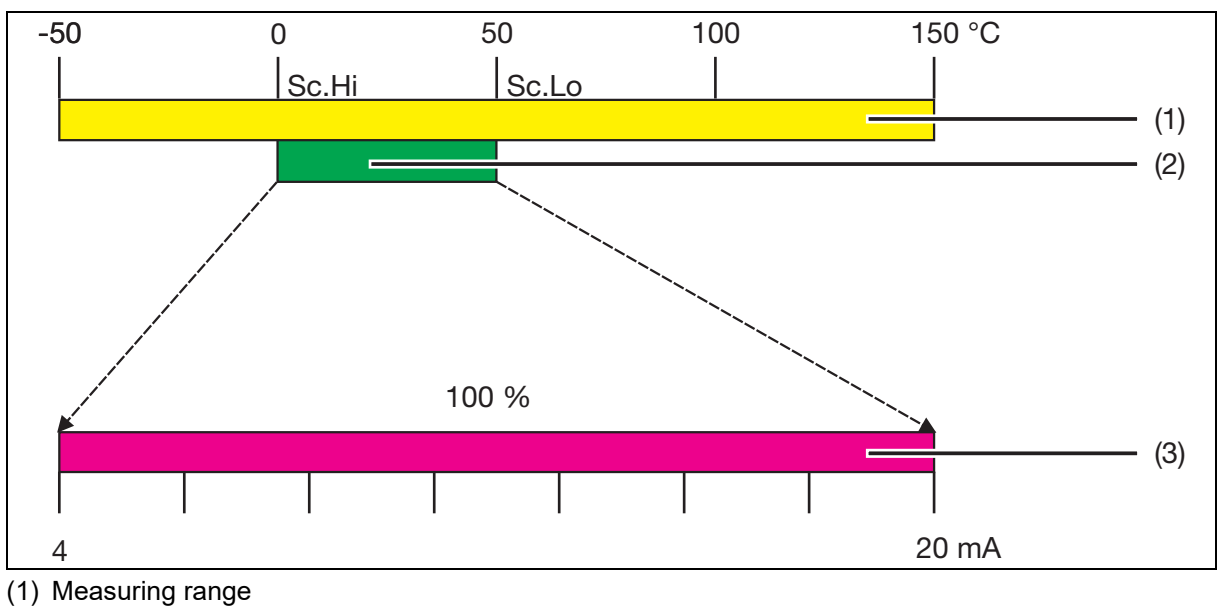

(2) Customer scaling range

(3) Output signal

## 6.9.1 Setting the scaling start value (Sc.Lo)

### NOTE!

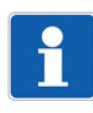

The output signal can only be scaled on devices with analog output.

| Setting range:   | Measuring range       |
|------------------|-----------------------|
| Default setting: | Measuring range start |

### Example:

The device has a measuring range from -50 to +150 °C.

The output signal of the device is 0 to 20 mA.

| Objective: | The range from 0 to 100 °C (customer scaling) is to be displayed on the output side by 0 to 20 mA.                                                                 |
|------------|----------------------------------------------------------------------------------------------------|
| Setting:   | Scaling start value (Sc.Lo) = 0<br>Scaling end value (Sc.Hi) = 100                                                                                                 |
| Result:    | At a temperature below 0 °C, the device indicates an error (measuring range gone below) and provides the respective error signal (0 mA) on the analog output.      |
|            | At a temperature of 0 °C, the device provides 0 mA on the analog output.                                                                                           |
|            | At a temperature of 100 °C, the device provides 20 mA on the analog output.                                                                                        |
|            | At a temperature exceeding 100 °C, the device indicates an error (measuring range exceeded) and provides the respective error signal (22 mA) on the analog output. |

#### Process:

1. Unlock the device.

 $\Rightarrow$  chapter 6.2 "Unlocking the device (enter the code).", page 34

- 2. "Turn" until "Sc.Lo" appears in the bottom line.
- 3. "Press"

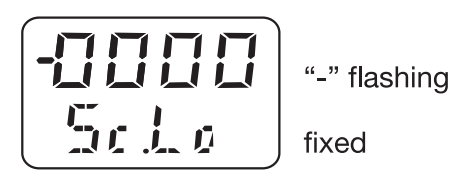

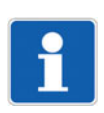

**NOTE!** The value is entered "digit-by-digit"!

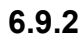

## Setting the scaling end value (Sc.Hi)

# i

The output signal can only be scaled on devices with analog output.

Setting range:Measuring rangeDefault setting:Measuring range end

Process:

NOTE!

1. Unlock the device.

⇒ chapter 6.2 "Unlocking the device (enter the code).", page 34

- 2. "Turn" until "Sc.Hi" appears in the bottom line.
- 3. "Press"

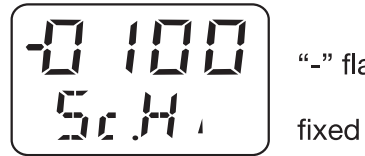

"-" flashing

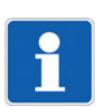

## NOTE!

The value is entered "digit-by-digit"!

# 6.10 Setting the error signal of the analog output (S.Err)

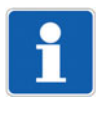

### NOTE!

An error signal for overrange or underrange is only transmitted on devices with analog output.

In the event of errors (e.g. probe break or probe short-circuit), the analog output transmits the signal configured here.

Process:

- 1. Unlock the device.
  - ⇒ chapter 6.2 "Unlocking the device (enter the code).", page 34
- 2. "Turn" until "S.Err" appears in the bottom line.
- 3. "Press"

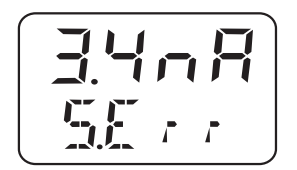

#### Setting:

| Signal type | Setting  |
|-------------|----------|
| 4 to 20 mA  | = 3.4 mA |
|             |          |
| 0 to 20 mA  |          |
|             |          |
| 0 to 10 V   |          |
|             | = 10.7 V |

## 6.11 Behavior when leaving the scaling range

The standard signal range of the analog output is limited according to the recommendation of Namur NE 43.

| Signal type | Lower limit | Upper limit |
|-------------|-------------|-------------|
| 4 to 20 mA  | 3.8 mA      | 20.5 mA     |
| 0 to 20 mA  | 0 mA        | 20.5 mA     |
| 0 to 10 V   | 0 V         | 10.2 V      |

Example:

4 to 20 mA (default setting)

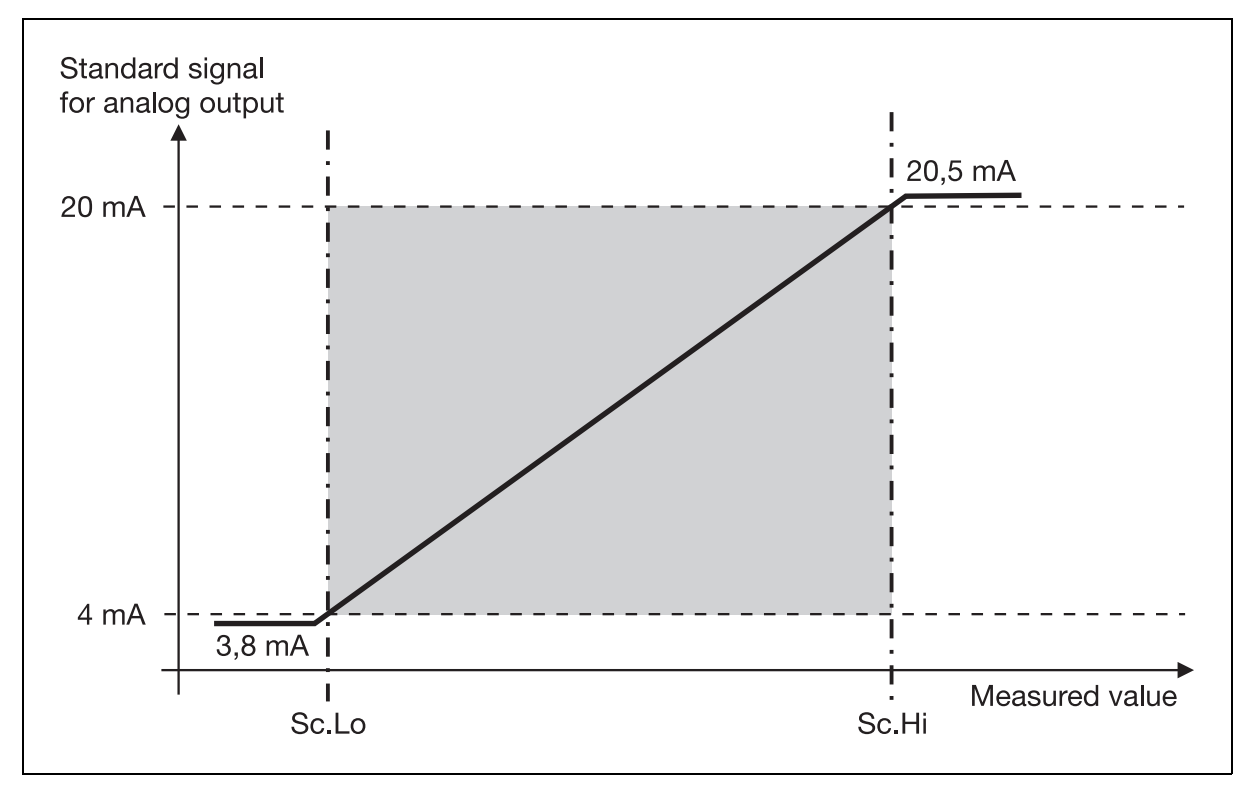

# 6.12 Setting the switching function (B.Fct)

### **General information**

The switching output behavior of the device can be set.

## 6.12.1 Hysteresis (switching differential)

### **Relay behavior**

- Hysteresis, N/O contact
- Hysteresis, N/C contact

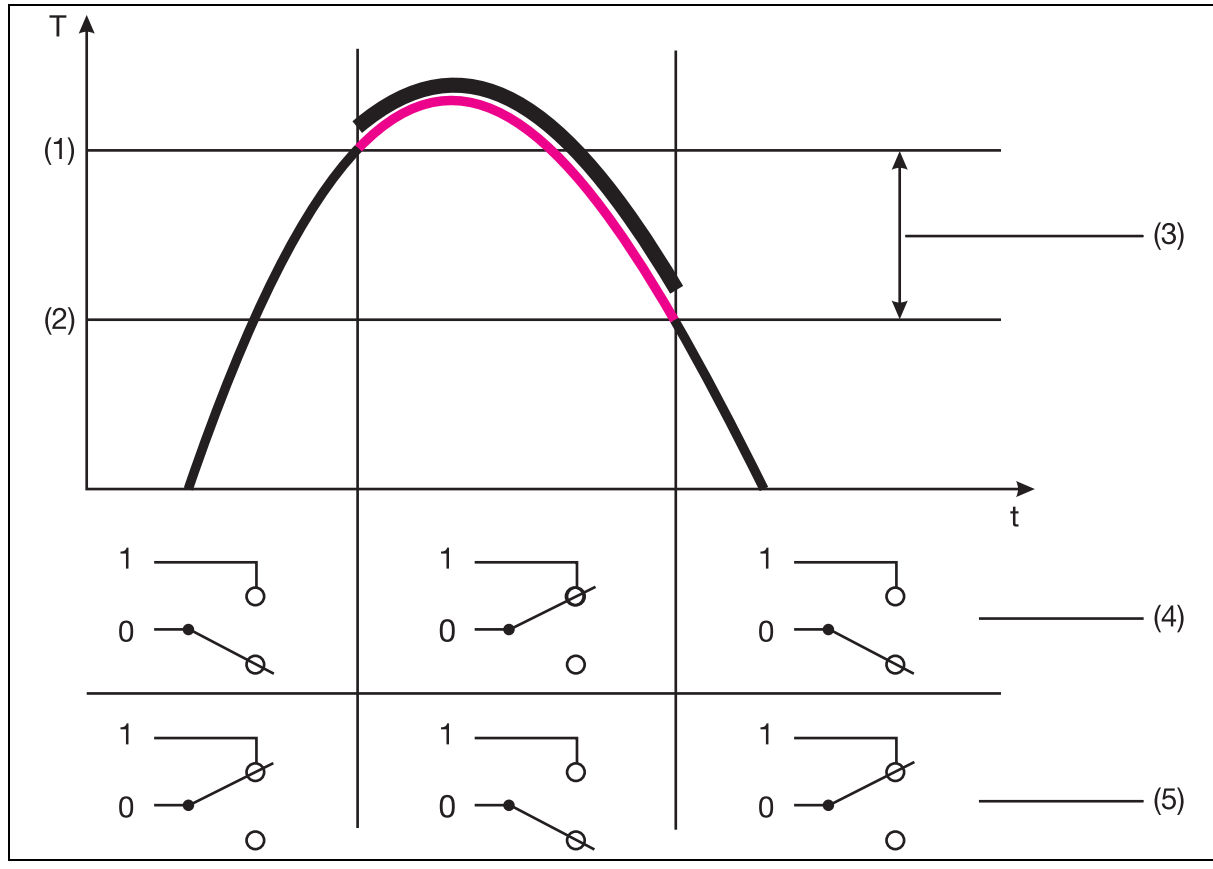

- (1) Switching point (Sp)
- (2) Release point (RSp)
- (3) Hysteresis (switching differential)
- (4) N/O contact
- (5) N/C contact

Process:

- 1. Unlock the device.
  - $\Rightarrow$  chapter 6.2 "Unlocking the device (enter the code).", page 34
- 2. "Turn" until "B.Fct" appears in the bottom line.
- 3. "Press"

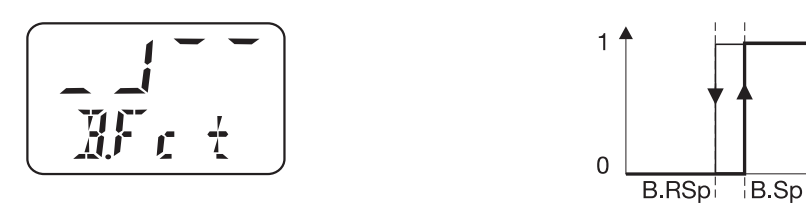

Hysteresis N/O contact (switching differential) = Max. contact (default setting)

Т

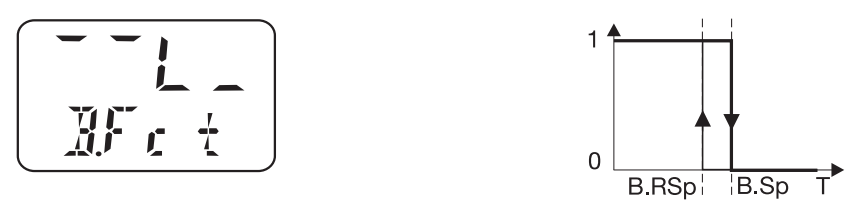

Hysteresis, N/C contact (switching differential) = Min. contact

## 6.12.2 Window

•

### **Relay behavior**

- Window function, N/O Contact
- Window function, N/C Contact

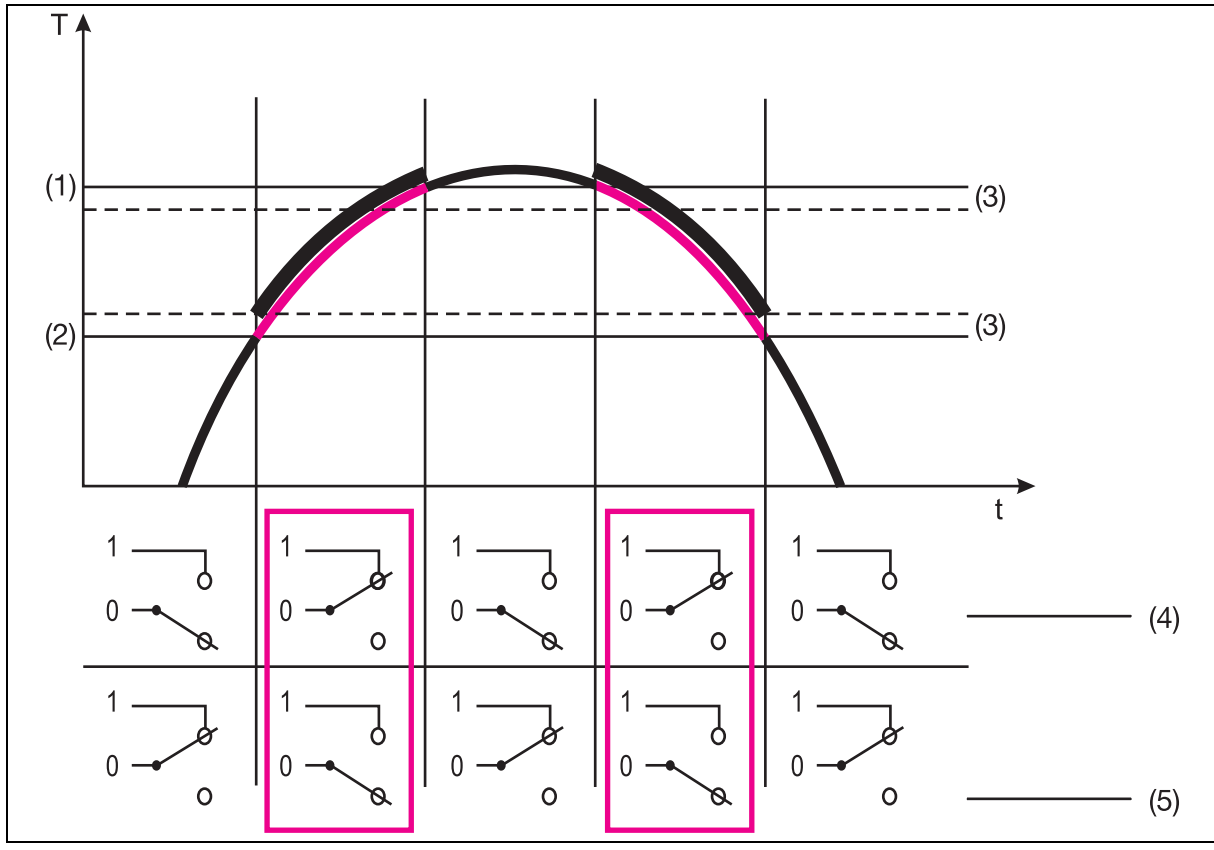

- (1) Switching point (Sp)
- (2) Release point (RSp)
- (3) Hysteresis (switching differential)
- (4) N/O contact
- (5) N/C contact

Process:

1. Unlock the device.

 $\Rightarrow$  chapter 6.2 "Unlocking the device (enter the code).", page 34

- 2. "Turn" until "B.Fct" appears in the bottom line.
- 3. "Press"

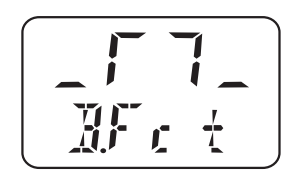

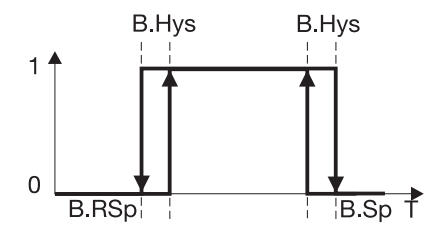

Window function, N/O Contact

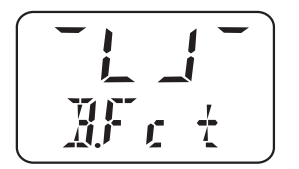

Window function, N/C Contact

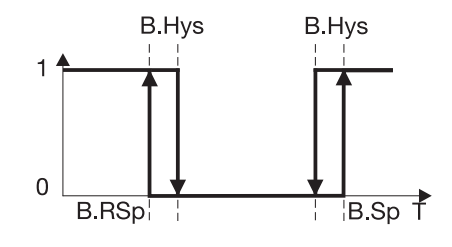

# 6.13 Setting the switching point (B.Sp)

 $\Rightarrow$  chapter 6.12 "Setting the switching function (B.Fct)", page 47

Setting range:Measuring range (> B.RSp)Default setting:100 °C

Process:

1. Unlock the device.

 $\Rightarrow$  chapter 6.2 "Unlocking the device (enter the code).", page 34

- 2. "Turn" until "B.Sp" appears in the bottom line.
- 3. "Press"

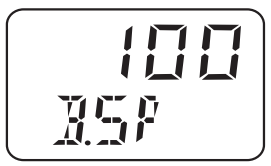

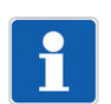

**NOTE!** The value is entered "digit-by-digit"!

## 6.14 Setting the release point (B.RSp)

 $\Rightarrow$  chapter 6.12 "Setting the switching function (B.Fct)", page 47

Setting range:Measuring range (< B.Sp)</th>Default setting:90 °C

Process:

1. Unlock the device.

 $\Rightarrow$  chapter 6.2 "Unlocking the device (enter the code).", page 34

- 2. "Turn" until "B.RSp" appears in the bottom line.
- 3. "Press"

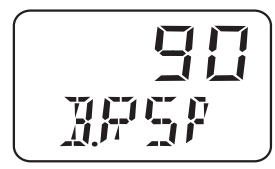

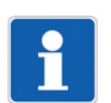

**NOTE!** The value is entered "digit-by-digit"!

## 6.15 Setting the hysteresis (switching differential) (B.HyS)

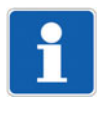

### NOTE!

Only with the window switching function.

⇒ chapter 6.12 "Setting the switching function (B.Fct)", page 47

Setting range:0 to 500 °CDefault setting:1 °C

Process:

1. Unlock the device.

 $\Rightarrow$  chapter 6.2 "Unlocking the device (enter the code).", page 34

- 2. "Turn" until "B.HyS" appears in the bottom line.
- 3. "Press"

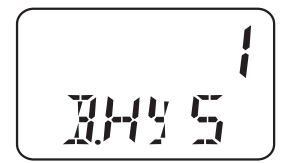

**NOTE!** The value is entered "digit-by-digit"!

# 6.16 Setting the switch-on delay time (B.Dly)

Setting range:0.00 to 99.99 sDefault setting:0.00 s

Process:

1. Unlock the device.

 $\Rightarrow$  chapter 6.2 "Unlocking the device (enter the code).", page 34

- 2. "Turn" until "B.Dly" appears in the bottom line.
- 3. "Press"

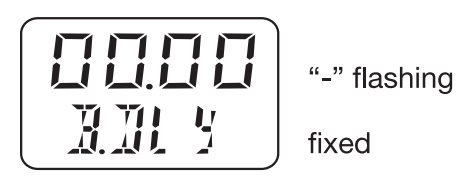

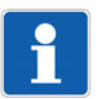

## NOTE!

The value is entered "digit-by-digit"!

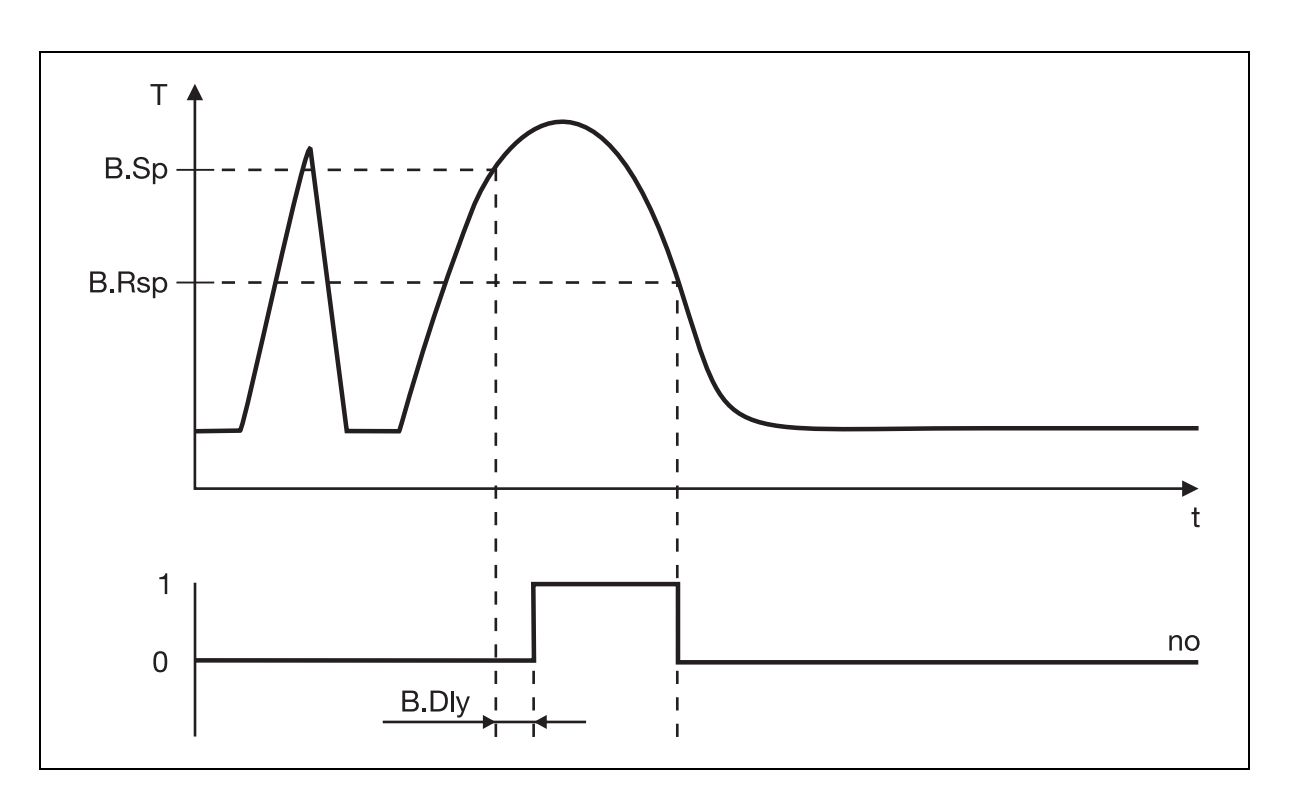

# 6.17 Setting the display alignment (D.Dir)

Setting range:

Std = Standard = Device vertical turn = turned = Device turned overhead Std

Default setting: Process:

1. Unlock the device.

⇒ chapter 6.2 "Unlocking the device (enter the code).", page 34

- 2. "Turn" until "D.Dir" appears in the bottom line.
- 3. "Press"

or

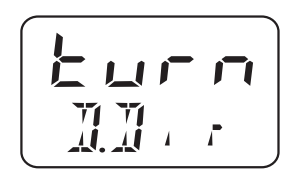

## 6.18 Setting the digital indicator (D.Uni)

| Setting range:   | Uni.t = Temperature unit set as for "Uni.T"                                         |
|------------------|-------------------------------------------------------------------------------------|
|                  | $\Rightarrow$ chapter 6.4 "Setting the unit of the measured value (Uni.T)", page 36 |
|                  | Pro2 = Percent of the scaled measuring range = "Sc.Hi" minus "Sc.Lo"                |
|                  | $\Rightarrow$ chapter 6.9.1 "Setting the scaling start value (Sc.Lo)", page 43      |
|                  | and                                                                                 |
|                  | ⇔ chapter 6.9.2 "Setting the scaling end value (Sc.Hi)", page 44                    |
| Default setting: | Uni.t                                                                               |
| Process:         |                                                                                     |

1. Unlock the device.

 $\Rightarrow$  chapter 6.2 "Unlocking the device (enter the code).", page 34

- 2. "Turn" until "D.Uni" appears in the bottom line.
- 3. "Press"

Uni.t = The measured value is displayed in the selected unit.

 $\Rightarrow$  chapter 6.4 "Setting the unit of the measured value (Uni.T)", page 36 or

Pro2 = The measured value is displayed in percent of the scaling range.

 $\Rightarrow$  chapter 6.9.1 "Setting the scaling start value (Sc.Lo)", page 43 and

⇒ chapter 6.9.2 "Setting the scaling end value (Sc.Hi)", page 44

### Example:

The device scaling range was set to 0 to 150 °C.

When the device measures a temperature of 75°°C, 50 % is displayed.

# 6.19 Displaying the software version of the operating unit (SW.Di)

Setting range: Read only!

Default setting: -

Process:

1. Unlock the device.

 $\Rightarrow$  chapter 6.2 "Unlocking the device (enter the code).", page 34

2. "Turn" until "SW.Di" appears in the bottom line.

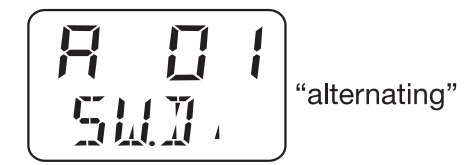

# 6.20 Displaying the software version of the signal unit (SW.Si)

Setting range: Read only!

Default setting: -

Process:

1. Unlock the device.

 $\Rightarrow$  chapter 6.2 "Unlocking the device (enter the code).", page 34

2. "Turn" until "SW.Si" appears in the bottom line.

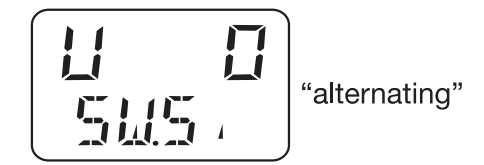

## 7.1 General information about the setup program

The setup program optionally available permits a comfortable and clearly structured setting of the large number of device parameters. Settings made once can be saved on a data carrier as a file and transmitted one to one to several devices.

### **Configurable parameters**

Depending on the device, it is possible to set, for example:

- Measuring range and range limits
- Output behavior in the event of an overrange or underrange
- Functions of the K1 and K2 switching outputs

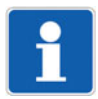

### NOTE!

For configuration, the device must be connected to the voltage supply.

⇒ chapter 3 "Electrical connection", page 13

## 7.2 Required hardware and software

The following hardware and software requirements must be met to operate and install the software:

#### Hardware requirements

- 512 MB RAM
- 200 MB free hard disk space

#### Software requirements

- Windows 2000 (as of service pack 4 and higher)
- Windows XP
- Windows VISTA
- Windows 7 32-bit

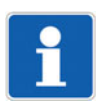

## NOTE!

If no connection can be established with the device using the setup program, the setup program must be updated. The latest version of the setup program can be downloaded from the manufacturer's website.

# 7 Setup program

## 7.3 Establishing the connection between device and PC

The connection between the device and PC is established via a USB/TTL converter, transmitter cable (Y-cable) and PC interface cable.

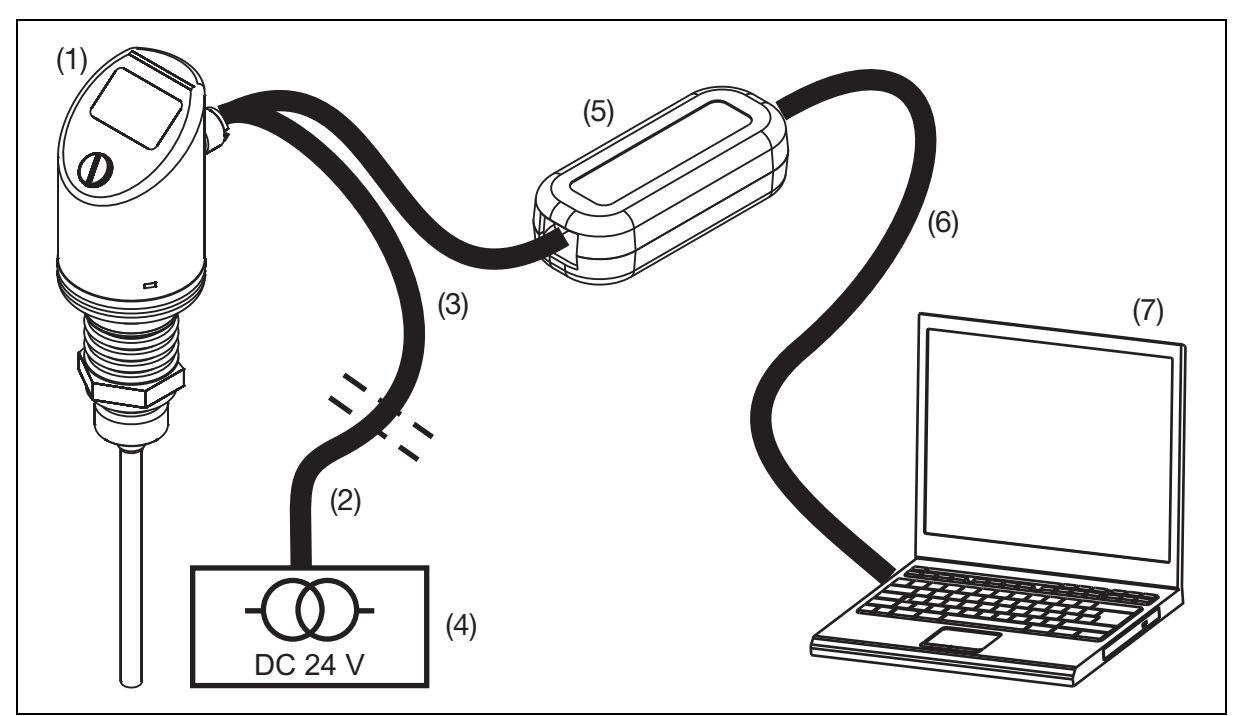

- (1) Device
- (2) Cable box 4-pole (straight) M 12 x 1
   with PVC connecting cable length 2000 mm part no. 00404585 or cable box 4-pole (angled) M12 x 1
   with PVC connecting cable length 2000 mm part no. 00409334
- (3) Transmitter cable (Y cable) part no. 00507861
- (4) Voltage supply DC 24 V
- (5) USB/TTL converter component of part no. 00456352
- (6) PC interface cable (gray) component of (5)
- (7) Notebook/PC

#### Process:

- 1. Install the setup program on the notebook/PC.
- 2. Screw-fit the transmitter cable (3) to the connector of the device (1).
- 3. Connect the USB/TTL converter (5) to the transmitter cable (3) and PC interface cable (gray) (6).
- 4. Connect the PC interface cable (gray) (6) to the notebook/PC (7).
- 5. Connect the cable box to the voltage supply (4) and the transmitter cable (3) using the PVC connecting cable (2).

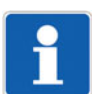

### NOTE!

During installation, the driver for the USB/TTL converter is also installed on the notebook/PC.

# 8.1 **Possible errors**

| Display    | Possible cause                                                                                                    | Measure                                                                                                    |
|------------|----------------------------------------------------------------------------------------------------|----------------------------------------------------------------------------------------------------|
|            | Measuring range overrange or under-<br>range<br>Probe break                                                                                                    | Check temperature and/or probe.                                                                                                    |
| Err<br>Err | <ul> <li>Device error:</li> <li>1 = Internal<br/>communication error</li> <li>2 = Error, analog output</li> <li>3 = Short circuit,<br/>switching output 1</li> <li>3 = Short circuit,<br/>switching output 1</li> <li>4 = Short circuit<br/>switching output 2</li> <li>5 = VCC 8 V outside the<br/>working range</li> <li>6 = Internal<br/>communication error</li> <li>7 = Internal<br/>communication error</li> <li>8 = Internal<br/>communication error</li> <li>9 = Invalid configuration</li> </ul> | <ol> <li>6, 7, 8: Contact the service.</li> <li>Check ambient temperature.<br/>Check output for cable break. Output<br/>load too high (for current output) or<br/>too low (for voltage output).</li> <li>4: Check the switching output.</li> <li>Check voltage supply.</li> <li>Check the configuration.</li> </ol> |
|            | Display overrun:<br>Upper display: ""<br>Bottom display: Parameter name<br>Value is smaller than -9999<br>or exceeds +9999.                                                                                                    | Check switching output.<br>Check voltage supply.                                                                                                    |

| Electrical connection | Machine connector M12 × 1, 4-pole according to IEC 60947-5-2              |
|-----------------------|---------------------------------------------------------------------------|
| Process connections   | Screw connection G 1/4, G 3/8 and G 1/2                                   |
|                       | Screw connection M12 × 1.5; M14 × 1; M18 × 1.5 and M20 × 1.5              |
|                       | Screw connection 1/2-14NPT                                                |
|                       | Union nut G 3/8                                                           |
|                       | Compression fitting G 1/4 and G 1/2                                       |
|                       | Screw connection G 1/2 with CIP-compliant conical seal                    |
|                       | Taper socket with union nut (dairy pipe fitting)                          |
|                       | Clamping socket (clamp)                                                   |
|                       | Ball welding socket with threaded fitting                                 |
|                       | Welding socket with CIP-compliant conical seal                            |
|                       | VARIVENT® connection <sup>a</sup>                                         |
|                       | JUMO PEKA hygienic process connection                                     |
| Protection tube       | Stainless steel 316 L, material-no. 1.4404/1.4435                         |
|                       | Stainless steel 316 Ti, material-no. 1.4751                               |
| Protection type       | IP67 acc. to DIN EN 60529 with the pushed in machine connector            |
| Response time         | t <sub>0.5</sub> : 3 s in water, flow velocity 0.4 m/s                    |
|                       | t <sub>0.9</sub> : 8 s in water, flow velocity 0.4 m/s                    |
| Measuring insert      | Pt1000 temperature sensor, DIN EN 60751, class A or AA, four-wire circuit |

<sup>a</sup> VARIVENT® is a registered trademark of GEA Tuchenhagen.

## **General information**

| Reference conditions     | DIN 16086 and DIN EN 60770                                                                                                    |
|--------------------------|----------------------------------------------------------------------------------------------------|
| Display                  | Positively lit LCD display                                                                                                    |
| Alignment                | The display can be mirror-imaged by 180° using the setup program                                                                            |
|                          | After installation, the display case can be swiveled to the left or right by $\pm 160^{\circ}$ (use the combination tool)                   |
| Size                     | Display 16 × 26 mm, font size 7 mm, 2× 4-digit                                                                                              |
| Color                    | Amber                                                                                                    |
| Switching status display | K1, K2                                                                                                    |
| Temperature unit         | °C or °F                                                                                                    |
| Operation                |                                                                                                    |
| On the device            | With the rotary encoder beneath the sealing screw with combination tool or screwdriver 0.5 × 3 mm or Allen key with width across flats SW 2 |
| With PC                  | Via the setup program with PC interface                                                                                                    |

# 9 Technical data

## Input

| Measurement input (sensor) | 1× Pt1000 temperature sensor, four-wire circuit      |
|----------------------------|------------------------------------------------------|
| Attenuation                | 0.00 to 99.99 s                                      |
| Measuring range            |                                                      |
| Basic type 902940/10       | -50 to +150 °C                                       |
| Basic type 902940/30       | -50 to +260 °C                                       |
| Basic type 902940/40       | -50 to +260 °C                                       |
| Basic type 902940/50       | -50 to +500 °C                                       |
| Limit deviations           | 0.15 + 0.002 ×  t  <sup>a</sup> , class A (standard) |
|                            | 0.10 + 0.0017 ×  t  <sup>a</sup> , class AA          |

<sup>a</sup> |t| is the numerical value of the temperature in °C regardless of the prefix sign.

### Measuring circuit monitoring

| Probe short circuit,<br>probe/cable break,<br>underrange,<br>overrange | Analog output 0 to 20 mA, 0 mA or 22 mA user configurable   |
|------------------------------------------------------------------------|-------------------------------------------------------------|
|                                                                        | Analog output 4 to 20 mA, 3.4 mA or 22 mA user configurable |
|                                                                        | Analog output 0 to 10 V, 0 V or 10.7 V user configurable    |
|                                                                        | Switching outputs, low                                      |
|                                                                        | Additional error message via the LCD display                |

### Outputs

All analog outputs in three-wire circuit, open collector, PNP switching output

| Analog output                    |                                                                 |
|----------------------------------|-----------------------------------------------------------------|
| User configurable                | 4 to 20 mA and 1× PNP switching output                          |
|                                  | 0 to 20 mA and 1× PNP switching output                          |
|                                  | 0 to 10 V and 1× PNP switching output                           |
| Switching output                 |                                                                 |
| Number                           | 1× PNP switching output                                         |
|                                  | 2× PNP switching output                                         |
| Switching type                   | N/C contact / N/O contact                                       |
| Switching function               | Window/hysteresis                                               |
| Contact rating                   |                                                                 |
| Voltage drop from U <sub>B</sub> | $PNP \leq 2 V$                                                  |
| Switching capacity               | $On \le 250 \text{ mA}; \text{ off} \le 1 \text{ mA}$           |
| Switching cycles                 | > 10 million                                                    |
| Response time                    |                                                                 |
| At 50 Hz                         | ≤ 200 ms                                                        |
| At 60 Hz                         | ≤ 320 ms                                                        |
| Short-circuit proof              | Yes                                                             |
| Load check, current              |                                                                 |
| Pulse period                     | 2 s; T <sub>ON</sub> 40 ms                                      |
| Periodic protective circuit      | f = 0.5 Hz                                                      |
| for overcurrent                  | LCD display: Err3 switching output K1, Err4 switching output K2 |
| Scaling range                    |                                                                 |
| Analog output                    | Scaling can be freely selected within the measuring range       |

| Behavior when leaving the scaling area (underrange) | Analog output 0 to 20 mA, linear drop up to 0 mA<br>Analog output 4 to 20 mA, linear drop up to 3.8 mA |
|-----------------------------------------------------|----------------------------------------------------------------------------------------------------|
|                                                     | Analog output 0 to 10 V, linear drop up to 0 V                                                         |
| Benavior when leaving the scaling                   | Analog output 0 to 20 mA, linear rise up to 20.5 mA                                                    |
| area (overrange)                                    | Analog output 4 to 20 mA, linear rise up to 20.5 mA                                                    |
|                                                     | Analog output 0 to 10 V, linear rise up to 10.2 V                                                      |
| Switching output                                    |                                                                                                    |
| Switching point                                     | Measuring range ( > release point)                                                                     |
| Release point                                       | Measuring range ( < switching point)                                                                   |
| Switching delay                                     | 0.00 to 99.99 s                                                                                        |
| Burden                                              |                                                                                                    |
| 4 to 20 mA                                          | $R_{I} \ge (U_{B} - 6.5 V) \div 0.022 A$                                                               |
| 0 to 20 mA                                          | $R_{I} \ge (U_{B} - 6.5 V) \div 0.022 A$                                                               |
| 0 to 10 V                                           | $R \ge 10 \text{ k}\Omega$                                                                             |

### **Environmental influences**

| Admissible temperatures           |                                                                                                    |
|-----------------------------------|----------------------------------------------------------------------------------------------------|
| Ambient temperature, display case | -25 to +75 °C                                                                                                    |
| Ambient temperature               | -50 °C; restricted function<br>only stationary use, risk of cable break, LCD display without function                  |
| Storage temperature               | -40 to +85 °C                                                                                                    |
| Admissible humidity               |                                                                                                    |
| During operation                  | 100 % including condensation on the device outer case                                                                  |
| In storage                        | 90 % without condensation                                                                                              |
| Admissible mechanical load        | Referring to basic type 902940/10, 902940/30 and 902940/40 with insertion length 100 mm                                |
| Vibration resistance              | 10 g, 10 to 2000 Hz according to IEC 60068-2-6                                                                         |
| Shock resistance                  | 50 g for 11 ms / 100 g for 1 ms according to IEC 60068-2-27                                                            |
| Electromagnetic compatibility     | (Only with 4-pole connecting cable and grounded housing)                                                               |
| Interference emission             | Class A according to EN 61326                                                                                          |
| Interference immunity             | Performance characteristic A according to EN 61326                                                                     |
| Protection type                   | IP67 according to DIN EN 60529                                                                                         |
| Ambient temperature influence     | $\leq \pm$ (15 ppm/K × (measuring range end value + 200) + 50 ppm/K × configured measuring range) × $\Delta \vartheta$ |
|                                   | $\Delta \vartheta$ = deviation of the ambient temperature from the reference temperature                               |
| Calibration/reference conditions  | DC 24 V at 25 °C ±5 °C (77 °F ±9 °F)                                                                                   |

# 9 Technical data

## Accuracy of entire device

| Measured value | Tolerance |
|----------------|-----------|
| 100 °C         | 0.60 K    |
| 150 °C         | 0.75 K    |
| 200 °C         | 1.00 K    |
| 450 °C         | 1.60 K    |

## Auxiliary energy

| Voltage supply                  | DC 12 to 30 V (nominal voltage supply DC 24 V)<br>Residual ripple: ensure that the voltage peaks do <b>not</b> exceed or fall below the<br>specified values for the voltage supply |
|---------------------------------|----------------------------------------------------------------------------------------------------|
| For output 0(4) to 20 mA        | DC 12 to 30 V                                                                                                    |
| For output 0 to 10 V            | DC 14 to 30 V                                                                                                    |
| Reverse voltage protection      | Yes                                                                                                    |
| Power consumption               | $\leq$ 45 mA without load, $\leq$ 545 mA with load 2× PNP switching output                                                                                                    |
| Electrical connection           | Machine connector M12 × 1, 4-pole according to IEC 60947-5-2, A-coded                                                                                                    |
| Electrical circuit              | SELV                                                                                                    |
| Influence of the voltage supply | < +0.01 % per V deviation from DC 24 V <sup>a</sup>                                                                                                    |

a %-specifications refer to the measuring range end value of 20 mA/10 V.

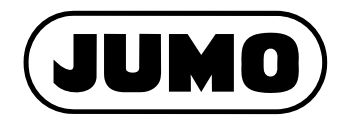

#### JUMO GmbH & Co. KG

Street address: Moritz-Juchheim-Straße 1 36039 Fulda, Germany

Delivery address: Mackenrodtstraße 14 36039 Fulda, Germany

Postal address: 36035 Fulda, Germany

| Phone:    | +49 661 6003-0   |
|-----------|------------------|
| Fax:      | +49 661 6003-607 |
| Email:    | mail@jumo.net    |
| Internet: | www.jumo.net     |

#### JUMO Instrument Co. Ltd.

JUMO House Temple Bank, Riverway Harlow, Essex, CM20 2DY, UK Phone: +44 1279 63 55 33 Fax: +44 1279 62 50 29 Email: sales@jumo.co.uk Internet: www.jumo.co.uk

#### JUMO Process Control, Inc.

6733 Myers Road East Syracuse, NY 13057, USA

| Phone:    | +1 315 437 5866  |
|-----------|------------------|
| Fax:      | +1 315 437 5860  |
| Email:    | info.us@jumo.net |
| Internet: | www.jumousa.com  |

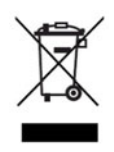